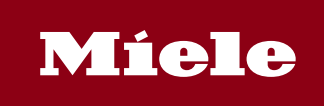

| Gültig ab:<br>Valid from: | 01.01.2021    | Gültig bis:<br>Valid until: | N/A | Version:<br>Version: 13.05.2019                |
|---------------------------|---------------|-----------------------------|-----|------------------------------------------------|
| Geltungsberei<br>Miele    | ch/Valid for: |                             |     | Genehmigt von/Approved by:<br>GTZ/EK/Hans Krug |
|                           |               |                             |     | Autor/Author:<br>GTZ/EK                        |
|                           |               |                             |     | Herausgeber/Editor:<br>GTZ/EK                  |
|                           |               |                             |     | Anzahl der Anlagen/Number of Enclosures:<br>() |

Titel/Title

## **Lieferantenportal im Internet** Deutsch Seite 3-24 English page 25-34

## Inhaltsverzeichnis

| 1 | Einleitur                              | ng3                                                             |  |  |  |  |  |  |  |
|---|----------------------------------------|-----------------------------------------------------------------|--|--|--|--|--|--|--|
| 2 | Anmeld                                 | Anmeldebereich des Lieferantenportals                           |  |  |  |  |  |  |  |
| 3 | Allgemeine Auswertungen im SAP-System7 |                                                                 |  |  |  |  |  |  |  |
|   | 3.1                                    | Liste "Rohteilbedarfe gesamt"7                                  |  |  |  |  |  |  |  |
|   | 3.2                                    | Liste "Rohteilbedarfe der nächsten 6 Wochen"                    |  |  |  |  |  |  |  |
|   | 3.3                                    | Liste "Bedarfe der nächsten 12 Tage" 9                          |  |  |  |  |  |  |  |
|   | 3.4                                    | Liste "Bedarfe der nächsten 10 Tage quer"10                     |  |  |  |  |  |  |  |
|   | 3.5                                    | Liste "Bedarfe der nächsten 6 Wochen"11                         |  |  |  |  |  |  |  |
|   | 3.6                                    | Liste "Unsere Bestellung bei Ihnen"11                           |  |  |  |  |  |  |  |
|   | 3.7                                    | Bereitstellung einlesbarer Daten12                              |  |  |  |  |  |  |  |
| 4 | Feinabr                                | ufe für Belieferungen aus Miele Produktionssteuerungssystemen16 |  |  |  |  |  |  |  |
|   | 4.1                                    | Elektronische Weiterverarbeitung der Daten16                    |  |  |  |  |  |  |  |

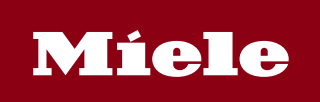

| Gül<br>Vali | tig ab:<br>id from: | 1.01.2021              | Gültig bis:<br>Valid until: | N/A                  | Version:<br>Version: | 13.05.2019 |
|-------------|---------------------|------------------------|-----------------------------|----------------------|----------------------|------------|
|             | 4.2                 | Ausdrucken der Liste   | Э                           |                      |                      | 17         |
| 5           | Lohnbea             | arbeitung über Streck  | engeschäf                   | t                    | •••••                |            |
|             | 5.1                 | Vorlieferant ohne Lie  | eferavisieru                | ıng                  | •••••                |            |
|             | 5.2                 | Vorlieferant mit Liefe | eravisierun                 | g                    | •••••                |            |
| 6           | Einstellu           | ingen im Internet Bro  | wser                        |                      | •••••                |            |
|             | 6.1                 | Einstellungen Intern   | et Explore                  | r 11                 | •••••                |            |
|             | 6.2                 | Einstellungen Googl    | e Chrome                    |                      | •••••                |            |
| 7           | Bestellu            | ngen/Einteilungen m    | it ZMD2L                    | (Bedarfe mit Ladehil | fsmittel)            |            |
|             | 7.1                 | Bestätigung der Mei    | ngen als Li                 | eferavis             | ••••••               |            |
| 8           | Log-in fi           | eld of supplier portal | •••••                       |                      | ••••••               | 27         |
| 9           | Orders/             | classifications with Z | MD2L (re                    | quirements with loa  | ding devi            | ces) 30    |
|             | 9.1                 | Confirmation of qua    | ntities as c                | lelivery document    | •••••                |            |
| 10          | Settings            | Internet Browser       | •••••                       |                      | ••••••               |            |
|             | 10.1                | Internet Explorer 11   |                             |                      | •••••                |            |
|             | 10.2                | Google Chrome          |                             |                      | ••••••               |            |

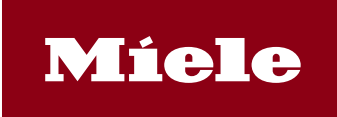

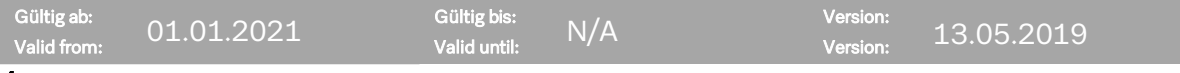

#### 1 Einleitung

Sehr geehrter Lieferant,

diese Anwenderdokumentation erläutert Ihnen den Umgang mit dem Miele-Lieferantenportal. Innerhalb des Portals können

- Auswertesichten aus dem SAP-System und
- Feinsteuerungsdaten aus unserem Produktionssystem

abgerufen werden.

Abhängig von der vereinbarten Anlieferungsart ist es möglich, dass Sie als Anwender nur für ein System zugelassen sind. Für welches System Sie zugelassen sind, erfahren Sie bei der Mitteilung der Freischaltung Ihres Zugangs.

Hinweis:

Die hier bereitgestellten Listen geben zum Zeitpunkt des Aufrufs die aktuellen Daten von SAP bzw. PST wieder. Die selektierten Daten sind jedoch für Miele nur soweit bindend, wie im jeweiligen Rahmenvertrag des Materials vereinbart.

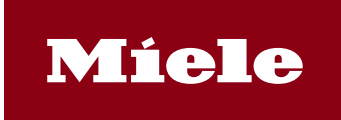

| Gültig ab:  | 01 01 2021 | Gültig bis:  | ΝΙ/Λ | Version: | 10 05 0010 |
|-------------|------------|--------------|------|----------|------------|
| Valid from: | 01.01.2021 | Valid until: | NA   | Version: | 13.05.2019 |

#### 2 Anmeldebereich des Lieferantenportals

Sie können das Miele-Lieferantenportal erreichen, indem Sie die Internetseite *www.miele.de* aufrufen und dem Link "Lieferant bei Miele" folgen. Alternativ können Sie über die Internetseite *www.einkauf.miele.de* direkt einsteigen.

Folgen Sie dem Link zur Einstiegsseite unseres Portals, so sehen Sie folgendes Bild:

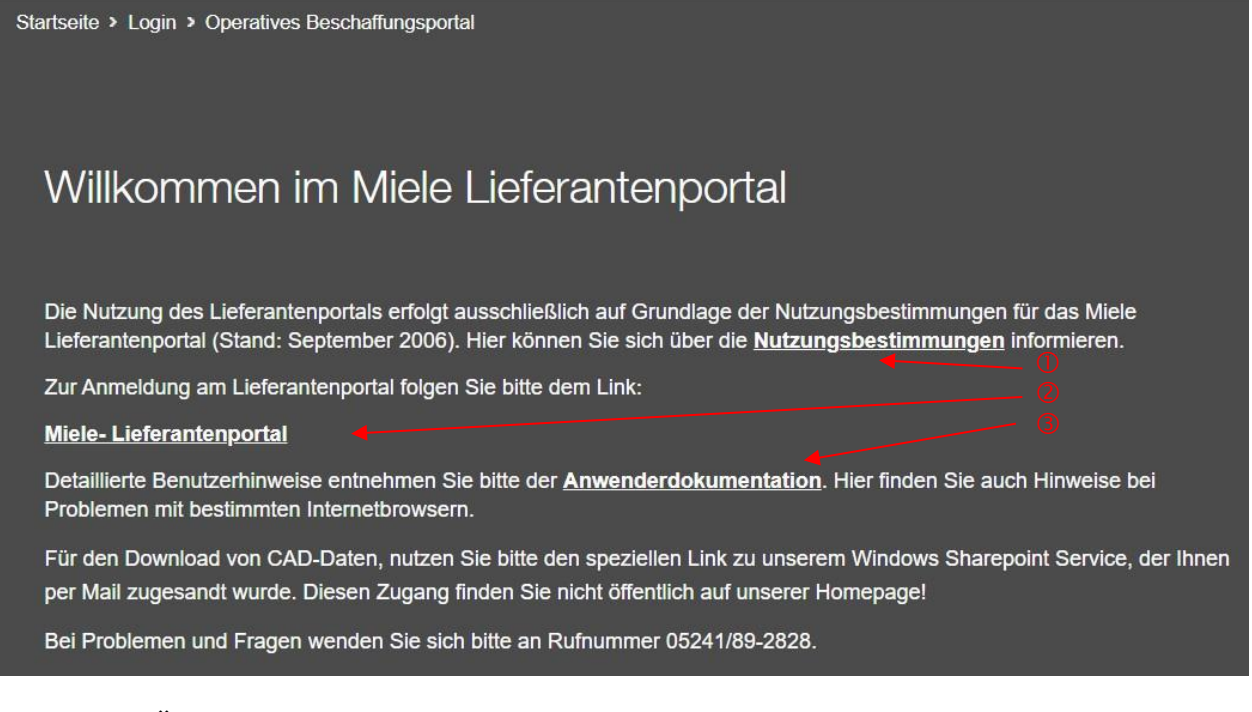

Zu Punkt 1: Über diesen Link können Sie sich die Nutzungsbedingungen für das Miele Lieferantenportal im pdf-Format anzeigen lassen.

Zu Punkt 2: Über diesen Link gelangen Sie zur Anmeldemaske für das Portal. Zu

Punkt 3: Über diesen Link können Sie die Anwenderdokumentation aufrufen.

Folgen Sie dem Link "Miele-Lieferantenportal", es erscheint das Anmeldefenster.

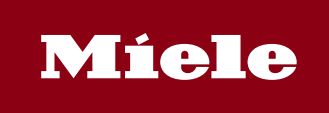

| Gültig ab:<br>Valid from: | 01.01.2021       | Gültig bis:<br>Valid until: | N/A | Version:<br>Version: | 13.05.2019 |
|---------------------------|------------------|-----------------------------|-----|----------------------|------------|
|                           |                  |                             |     |                      |            |
| M                         | íele             |                             |     |                      |            |
| Miele I                   | nternet Anmeldur | ng                          |     |                      |            |
| Benutzerr                 | name             |                             | 7   |                      |            |
| Passwort                  |                  |                             |     |                      |            |
|                           |                  |                             |     |                      |            |
| Passwort                  | vergessen?       |                             |     |                      |            |
| Passwort                  | ändern           |                             |     |                      |            |
| Anmeld                    | en               |                             |     |                      |            |
|                           |                  |                             |     |                      |            |

Bitte geben Sie Ihren Benutzernamen und Ihr Kennwort ein, achten Sie dabei auf Groß- und Kleinschreibung. Klicken Sie danach auf den Button "Anmelden". Bei der ersten Anmeldung werden Sie gebeten, Ihr Kennwort zu ändern.

Sie haben außerdem die Möglichkeit Ihr Passwort nach der Anmeldung zu ändern, indem Sie bei "Passwort ändern" einen Haken setzten.

Sollten Sie Ihr Kennwort vergessen haben, klicken Sie bitte auf den Link "Passwort vergessen?". Sie erhalten dann eine E-Mail mit einem neuen Passwort. Dies ist jedoch nur möglich, wenn Sie die bei Miele hinterlegte E-Mail-Adresse verwenden.

Hinweis:

Das Kennwort muss aus mindestens 8 Zeichen bestehen.

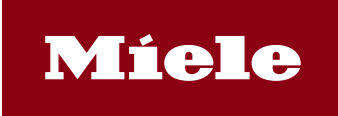

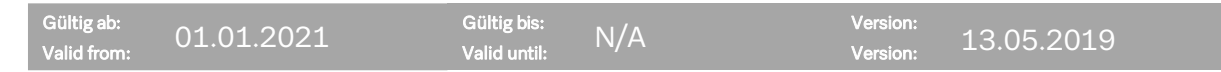

Nach der Anmeldung gelangen Sie zu einer Übersicht der möglichen Auswertungen. Diese können von Benutzer zu Benutzer unterschiedlich sein. Hier zwei Beispiele:

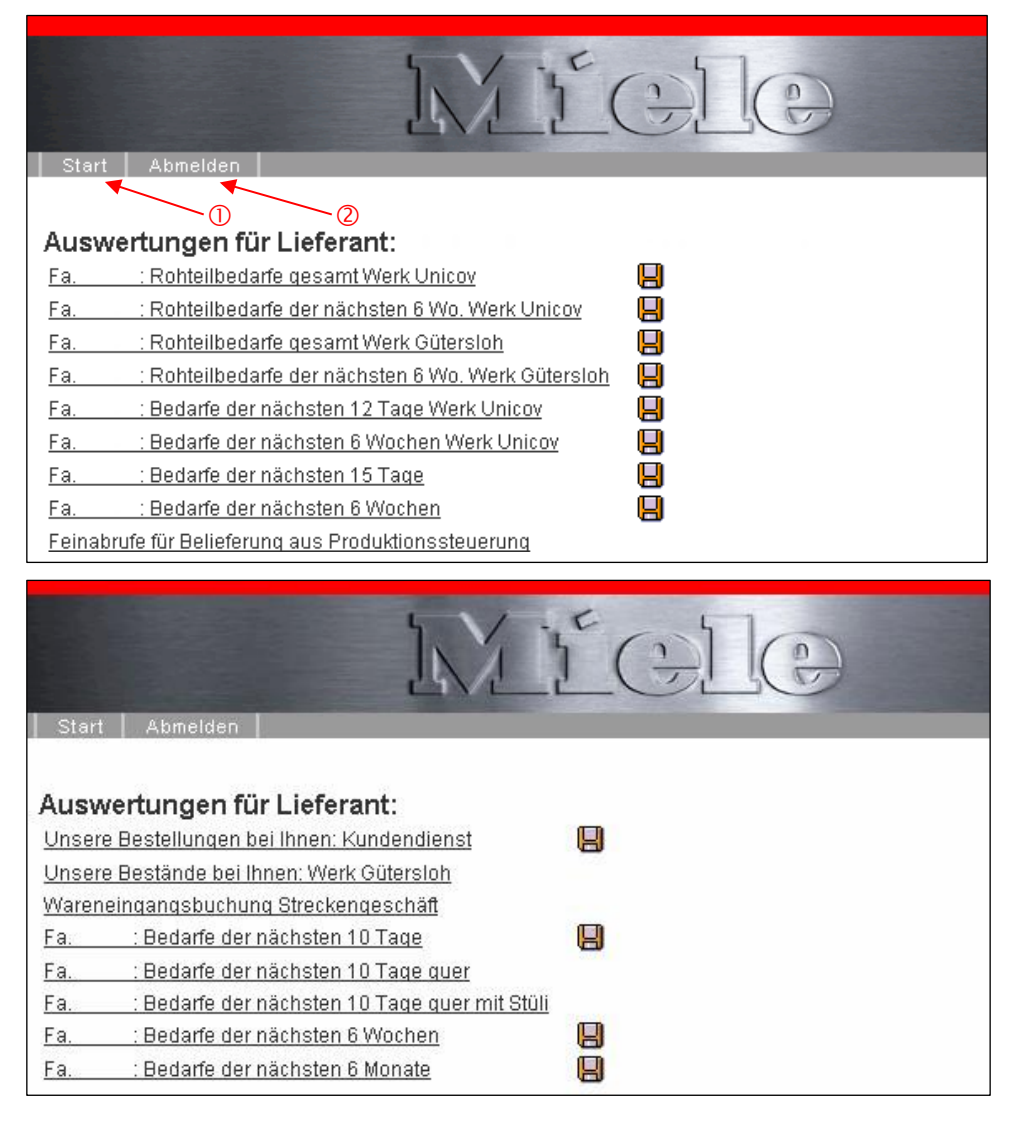

Über "Start" (Punkt 1) gelangen Sie aus anderen Ansichten zurück zu dieser Übersicht.

Nach Beendigung Ihrer Auswertungen melden Sie sich bitte über "Abmelden" (Punkt 2) aus dem Portal ab.

In der Übersicht erscheinen die möglichen Auswertungen für die sie freigeschaltet sind und ein Link zu den Feinabrufen aus dem Produktionssteuerungssystem, wenn Sie dafür berechtigt sind.

#### Hinweis:

• Ist in der Bezeichnung kein Werk angegeben, erfolgt die Auswertung über das Werk Gütersloh

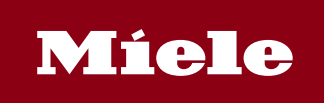

| Gültig ab:             | Gültig bis: N/A | Version: 13.05.2019 |
|------------------------|-----------------|---------------------|
| Valid from: 01.01.2021 | Valid until:    | Version:            |

3 Allgemeine Auswertungen im SAP-System

#### 3.1 Liste "Rohteilbedarfe gesamt"

| Beda:                                                        | rfe für | Dummy-Ba   | augruppen 14.08.20                       | 08      | 1    |  |  |
|--------------------------------------------------------------|---------|------------|------------------------------------------|---------|------|--|--|
| Selektion nach Montagelieferant und Rohteil-Montagelieferant |         |            |                                          |         |      |  |  |
| Werk                                                         |         |            |                                          |         |      |  |  |
| Mont                                                         | agelief | erant: S   | SCHB2 Schalterblenden Fa.                |         |      |  |  |
| Roht                                                         | .Montag | gelief.: I | RSCHB Schalterblenden Rohteil            |         |      |  |  |
| List                                                         | variant | е Woc      | h e n s u m m e n vom 14.08.2008 bis 14. | 08.2009 | 2    |  |  |
| 33                                                           | 2008    | 05410611   | Blende Griffpl.Rohteil WA/KTR KB 🛇       |         | 146  |  |  |
| 3                                                            |         | 05614822   | Schalterbl.Obert.Rohteil Profiline Abl.  |         | 112  |  |  |
|                                                              |         | 05738300   | Schalterbl.Oberteil Roht.WT Novo IV      |         | 34   |  |  |
| 34                                                           | 2008    | 05410611   | Blende Griffpl.Rohteil WA/KTR KB         | 1       | .156 |  |  |
|                                                              |         | 05614822   | Schalterbl.Obert.Rohteil Profiline Abl.  |         | 346  |  |  |
|                                                              |         | 05738300   | Schalterbl.Oberteil Roht.WT Novo IV      |         | 810  |  |  |
| 35                                                           | 2008    | 05410611   | Blende Griffpl.Rohteil WA/KTR KB         | 1       | .106 |  |  |
|                                                              |         | 05614822   | Schalterbl.Obert.Rohteil Profiline Abl.  |         | 290  |  |  |
|                                                              |         | 05738300   | Schalterbl.Oberteil Roht.WT Novo IV      |         | 816  |  |  |
| 36                                                           | 2008    | 05410611   | Blende Griffpl.Rohteil WA/KTR KB         | 1       | .004 |  |  |
|                                                              |         | 05614822   | Schalterbl.Obert.Rohteil Profiline Abl.  |         | 286  |  |  |
|                                                              |         | 05738300   | Schalterbl.Oberteil Roht.WT Novo IV      |         | 718  |  |  |
| 37                                                           | 2008    | 05410611   | Blende Griffnl Robteil WA/KTR KB         | 1       | 005  |  |  |

Zu Punkt 1: Anzeige des ausgewerteten Werkes

Zu Punkt 2: Ausgewerteter Zeitraum (In dieser Auswertung Wochensummen für 1 Jahr)

- Zu Punkt 3: Aktuelle Kalenderwoche
- Zu Punkt 4: Materialnummer
- Zu Punkt 5: Kurzbezeichnung des Materials
- Zu Punkt 6: Wochenbedarfe pro Material

Über "Zurück" (s. Markierung) gelangen Sie zurück zur Übersicht.

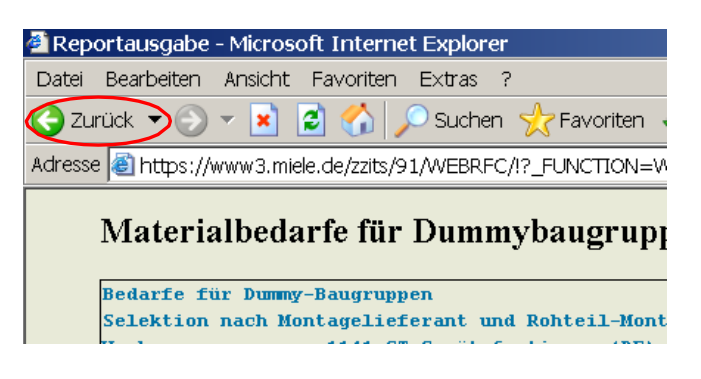

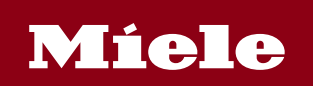

| Gültig ab:<br>Valid from: | 01.01.2021 | Gültig bis:<br>Valid until: N/A | Version:<br>Version: | 13.05.2019 |
|---------------------------|------------|---------------------------------|----------------------|------------|
|                           |            |                                 |                      |            |

#### 3.2 Liste "Rohteilbedarfe der nächsten 6 Wochen"

| Beda  | rfe für                                                     | Dummy-Ba   | augruppen 14.08.20                       | 08 1      |  |  |  |  |  |
|-------|-------------------------------------------------------------|------------|------------------------------------------|-----------|--|--|--|--|--|
| Sele  | elektion nach Montagelieferant und Rohteil-Montagelieferant |            |                                          |           |  |  |  |  |  |
| Werk  | Jerk: ① 5795 Unicov Produktionswerk (CZ)                    |            |                                          |           |  |  |  |  |  |
| Monta | fontagelieferant: SCHB2 Schalterblenden Fa.                 |            |                                          |           |  |  |  |  |  |
| Roht  | .Montag                                                     | gelief.: I | RSCHB Schalterblenden Rohteil            |           |  |  |  |  |  |
| List  | variant                                                     | е ₩ос      | h e n s u m m e n vom 14.08.2008 bis 25. | 09.2008 2 |  |  |  |  |  |
| 33    | 2008                                                        | 05410611   | Blende Griffpl.Rohteil WA/KTR KB (5)     | 6 146     |  |  |  |  |  |
| 3     |                                                             | 05614822   | Schalterbl.Obert.Rohteil Profiline Abl.  | 112       |  |  |  |  |  |
|       |                                                             | 05738300   | Schalterbl.Oberteil Roht.WT Novo IV      | 34        |  |  |  |  |  |
| 34    | 2008                                                        | 05410611   | Blende Griffpl.Rohteil WA/KTR KB         | 1.156     |  |  |  |  |  |
|       |                                                             | 05614822   | Schalterbl.Obert.Rohteil Profiline Abl.  | 346       |  |  |  |  |  |
|       |                                                             | 05738300   | Schalterbl.Oberteil Roht.WT Novo IV      | 810       |  |  |  |  |  |
| 35    | 2008                                                        | 05410611   | Blende Griffpl.Rohteil WA/KTR KB         | 1.106     |  |  |  |  |  |
|       |                                                             | 05614822   | Schalterbl.Obert.Rohteil Profiline Abl.  | 290       |  |  |  |  |  |
|       |                                                             | 05738300   | Schalterbl.Oberteil Roht.WT Novo IV      | 816       |  |  |  |  |  |
| 36    | 2008                                                        | 05410611   | Blende Griffpl.Rohteil WA/KTR KB         | 1.004     |  |  |  |  |  |
|       |                                                             | 05614822   | Schalterbl.Obert.Rohteil Profiline Abl.  | 286       |  |  |  |  |  |
|       |                                                             | 05738300   | Schalterbl.Oberteil Roht.WT Novo IV      | 718       |  |  |  |  |  |
| 37    | 2008                                                        | 05410611   | Blende Griffpl.Rohteil WA/KTR KB         | 1.005     |  |  |  |  |  |
|       |                                                             | 05614822   | Schalterbl.Obert.Rohteil Profiline Abl.  | 311       |  |  |  |  |  |
|       |                                                             | 05738300   | Schalterbl.Oberteil Roht.WT Novo IV      | 694       |  |  |  |  |  |
| 38    | 2008                                                        | 05410611   | Blende Griffpl.Rohteil WA/KTR KB         | 935       |  |  |  |  |  |
|       |                                                             | 05614822   | Schalterbl.Obert.Rohteil Profiline Abl.  | 235       |  |  |  |  |  |
|       |                                                             | 05738300   | Schalterbl.Oberteil Roht.WT Novo IV      | 700       |  |  |  |  |  |
| 39    | 2008                                                        | 05410611   | Blende Griffpl.Rohteil WA/KTR KB         | 934       |  |  |  |  |  |
|       |                                                             | 05614822   | Schalterbl.Obert.Rohteil Profiline Abl.  | 254       |  |  |  |  |  |
|       |                                                             | 05738300   | Schalterbl.Oberteil Roht.WT Novo IV      | 680       |  |  |  |  |  |

Zu Punkt 1: Anzeige des ausgewerteten Werkes

- Zu Punkt 2: Ausgewerteter Zeitraum (In dieser Auswertung Wochensummen für 6 Wochen)
- Zu Punkt 3: Aktuelle Kalenderwoche
- Zu Punkt 4: Materialnummer
- Zu Punkt 5: Kurzbezeichnung des Materials
- Zu Punkt 6: Wochenbedarfe pro Material

Hinweis:

• Wir empfehlen, diese Liste mindestens einmal pro Woche zu selektieren!

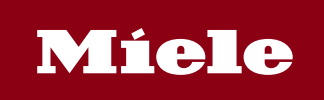

| Gültig ab:<br>Valid from: | 01.01.2021 | Gültig bis: N// | کې Version:<br>Version: | 13.05.2019 |
|---------------------------|------------|-----------------|-------------------------|------------|
|                           |            |                 |                         |            |

3.3 Liste "Bedarfe der nächsten 12 Tage"

## Materialbedarfe Disponent / Lieferant

| Werk ①<br>Montageliefer<br>Zeitintervall | 5795 Unicov Produktionswerk (CZ)<br>cant SCHB2 Schalterblenden Fa. | Materialb<br>Zusammenf | Materialbedarfe je Disponent/Lieferant<br>Zusammenfassung Termin/Material |              |              |  |  |
|------------------------------------------|--------------------------------------------------------------------|------------------------|---------------------------------------------------------------------------|--------------|--------------|--|--|
| Datum 3                                  | faterial Bezeichnung ④                                             | (5)<br>Bedarf          | 6<br>Bed-Fz                                                               | ⑦<br>Bestand | 8<br>Best-FZ |  |  |
| Do 14.08.08 0                            | 06257080 Schalterblende lotosweiß D                                | 6                      | 6                                                                         | 0            | 6-           |  |  |
| 0                                        | 06257120 Blende lotosweiß PW5065                                   | 11                     | 11                                                                        | 0            | 11-          |  |  |
| 0                                        | 06570010 Schalterblende lotosweiß FIN                              | 1                      | 1                                                                         | 0            | 1-           |  |  |
| C                                        | 06578680 Schalterblende lotosweiß S                                | 4                      | 4                                                                         | 0            | 4-           |  |  |
| Fr 15.08.08 (                            | 06257080 Schalterblende lotosweiß D                                | 53                     | 59                                                                        | 0            | 59-          |  |  |
| 0                                        | 06257120 Blende lotosweiß PW5065                                   | 53                     | 64                                                                        | 0            | 64-          |  |  |
| 0                                        | 07093360 Blende lotosweiß PW5064                                   | 7                      | 7                                                                         | 0            | 7-           |  |  |
| C                                        | 07280310 Schalterblende lotosweiß S                                | 7                      | 7                                                                         | 0            | 7-           |  |  |
| Mo 18.08.08 (                            | 06257080 Schalterblende lotosweiß D                                | 58                     | 117                                                                       | 0            | 117-         |  |  |
| 0                                        | 06257120 Blende lotosweiß PW5065                                   | 58                     | 122                                                                       | 0            | 122-         |  |  |
|                                          | CANTON Planda latarmain WCC WT9670                                 | 0                      | 0                                                                         | 0            | 0            |  |  |

Zu Punkt 1: Anzeige des ausgewerteten Werkes

Zu Punkt 2: Ausgewerteter Zeitraum (In dieser Auswertung Tagesbedarfe für die nächsten 12 Tage)

Zu Punkt 3: Jeweiliges Datum

Zu Punkt 4: Materialnummer und Kurzbezeichnung des Materials

Zu Punkt 5: Bedarf des Materials für den jeweiligen Tag

Zu Punkt 6: Bedarfsfortschrittzahl: Summierung der Bedarfe ab Startdatum der Listabfrage

Zu Punkt 7: Aktueller Bestand; Achtung! Unabhängig von den bestehenden Bedarfen wird jeden Tag der gleiche Bestand dargestellt. Hierbei handelt es sich um den Bestand des Tages, an dem die Selektion gestartet wurde.

Zu Punkt 8: Bestandsfortschrittzahl: Die Bedarfe werden pro Tag vom Lagerbestand abgezogen.

Hinweis:

- Wir empfehlen, diese Liste mindestens einmal täglich zu selektieren!
- Weitere Daten, wie z. B. Startzeiten der Fertigungslose usw. erhalten Sie, wenn Sie für den Bereich "Feinabrufe für Belieferungen aus Miele Produktionssystemen" zugelassen sind.

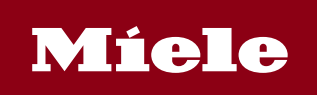

| Gültig ab:<br>Valid from:    | 01.01.                                                                                                    | 2021      | Gülti<br>Valid | g bis:<br>until: | N/A          |             | Ve<br>Ve    | rsion:<br>rsion: | 13.05.      | 2019        |             |             |
|------------------------------|----------------------------------------------------------------------------------------------------|-----------|----------------|------------------|--------------|-------------|-------------|------------------|-------------|-------------|-------------|-------------|
| <b>3.4</b> Lis               | ste "Beda                                                                                                    | arfe der  | nächsten       | 10 Tag           | ge quer"     |             |             |                  |             |             |             |             |
| Mater                        | Materialbedarfe Disponent / Lieferant                                                                                                    |           |                |                  |              |             |             |                  |             |             |             |             |
| Werk<br>Montagel<br>Zeitinte | Werk     ① 1141 GT Gerätefertigung (DE)     Materialbedarfe je Disponent/Lieferant       Montagelieferant     Zusammenfassung Material/Termin       Zeitintervall     ② 01.10.2008 - 15.10.2008 |           |                |                  |              |             |             |                  |             |             |             |             |
| (<br>Material                | 3<br>Bezeichnu                                                                                                    | ng        |                |                  | (4)<br>Datum | Mi<br>01.10 | Do<br>02.10 | Mo<br>06.10      | Di<br>07.10 | Mi<br>08.10 | Do<br>09.10 | Fr<br>10.10 |
| 01626105                     | i Fuss Baug                                                                                                    | ruppe     |                |                  | 7 Bedarf     | 0           | 600         | 300              | 600         | 300         | 600         | 300         |
| (5)                          | Bestand:                                                                                                    | 5.400     | dav . LBS      | 0                | 8 Bed-FZ     | 0           | 600         | 900              | 1.500       | 1.800       | 2.400       | 2.700       |
| 6                            | RD-Wert:                                                                                                    | 9.600     |                |                  | 9 Bst-FZ     | 0           | 4.800       | 4.500            | 3.900       | 3.600       | 3.000       | 2.700       |
| 05121001                     | Fuss Wasc                                                                                                    | hautomat  |                |                  | Bedarf       | 13752       | 12936       | 15544            | 14448       | 14604       | 8.392       | 2.100       |
|                              | Bestand:                                                                                                    | 69.608    | dav.LBS        | 1.539            | Bed-FZ       | 16632       | 29568       | 45112            | 59560       | 74164       | 82556       | 84656       |
|                              | RD-Wert:                                                                                                    | 9.600     |                |                  | Bst-FZ       | 52976       | 40040       | 24496            | 10048       | 4.556-      | 12948-      | 15048-      |
| 05134372                     | 2 Deckel Wä                                                                                                    | rmetausch | er vorn        |                  | Bedarf       | 103         | 315         | 0                | 0           | 600         | 154         | 600         |
|                              | Bestand:                                                                                                    | 1.606     | day.LBS        | 1.292            | Bed-FZ       | 689         | 1.004       | 1.004            | 1.004       | 1.604       | 1.758       | 2.358       |

Zu Punkt 1: Anzeige des ausgewerteten Werkes

600

38

0

day.LBS

RD-Wert:

Bestand:

RD-Wert:

05468711 Klappe Edelstahl BG

Zu Punkt 2: Ausgewerteter Zeitraum (in dieser Auswertung Tagesbedarfe für die nächsten 10 Tage)

Bst-FZ

Bedarf

Bed-FZ

Bst-FZ

0

917

22

22

16

602

O

22

16

602

36

58

20-

Zu Punkt 3: In dieser Spalte werden die Materialnummern und die Materialbezeichnung abgebildet.

Zu Punkt 4: Jeweiliges Datum, für das Bedarfe anfallen.

Zu Punkt 5: Aktueller Bestand des Materials

Zu Punkt 6: Der Rundungswert gibt den Wert an, auf dessen Vielfaches das System die Beschaffungsmenge aufrundet.

Zu Punkt 7: Bedarf des Materials für den jeweiligen Tag.

Zu Punkt 8: Bedarfsfortschrittzahl: Aufsummierung der Bedarfe ab Startdatum der Listabfrage

Zu Punkt 9: Bestandsfortschrittszahl: Die Bedarfe werden pro Tag vom Lagerbestand abgezogen.

Hinweis:

- Wir empfehlen, diese Liste mindestens einmal täglich zu selektieren! .
- Weitere Daten, wie z. B. Startzeiten der Fertigungslose usw. erhalten Sie, wenn Sie für den Bereich "Feinabrufe für Belieferungen aus Miele Produktionssystemen" zugelassen sind.

752-

0

76

38-

602

0

58

20-

2

18

76

38-

152-

0

76

38-

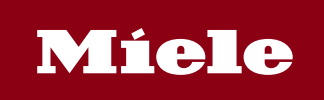

| Gültig ab:<br>Valid from:      | 01.01.2021                                                                                                    | Gültig bis:<br>Valid until:                                                                           | N/A                                                             | Version:<br>Version:               | 13.05.2                            | 2019                  |                                          |  |  |  |  |  |
|--------------------------------|----------------------------------------------------------------------------------------------------|----------------------------------------------------------------------------------------------------|-----------------------------------------------------------------|------------------------------------|------------------------------------|-----------------------|------------------------------------------|--|--|--|--|--|
| 3.5 List                       | e "Bedarfe der nä                                                                                                    | chsten 6 Wo                                                                                           | ochen"                                                          |                                    |                                    |                       |                                          |  |  |  |  |  |
| Materi                         | albedarfe Dispo                                                                                                    | onent / Lie                                                                                           | ferant                                                          |                                    |                                    |                       |                                          |  |  |  |  |  |
| Werk<br>Montageli<br>Zeitinter | rk5795 Unicov Produktionswerk (CZ)Materialbedarfe je Disponent/LieferantuntagelieferantSCHB2 Schalterblenden Fa.Zusammenfassung Termin/Materialsitintervall11.08.2008 - 19.09.2008 |                                                                                                    |                                                                 |                                    |                                    |                       |                                          |  |  |  |  |  |
| Woche                          | Material Bezeich                                                                                                    | nung                                                                                                  |                                                                 | Bedarf                             | Bed-Fz                             | Bestand               | Best-FZ                                  |  |  |  |  |  |
| 33.2008                        | 06257080 Schalter<br>06257120 Blende 2<br>06578680 Schalter<br>07093360 Blende 2<br>07280310 Schalter                                                                              | rblende lotosy<br>Lotosweiß PW5(<br>rblende lotosy<br>Lotosweiß PW5(<br>rblende lotosy                | reiß D<br>065<br>reiß S<br>064<br>reiß S                        | 53<br>54<br>1<br>7<br>7            | 53<br>54<br>1<br>7<br>7            | 0<br>0<br>0<br>0      | 53-<br>54-<br>1-<br>7-<br>7-             |  |  |  |  |  |
| 34.2008                        | 06257080 Schalter<br>06257120 Blende -<br>06401810 Blende -<br>06401820 Schalter<br>06445960 Blende -<br>06445970 Blende -                                                         | rblende lotosy<br>Lotosweiß PW50<br>Lotosweiß WCS<br>rblende lotosy<br>Lotosweiß WPM<br>Lotosweiß WPM | veiß D<br>065<br>WT2670<br>veiß D<br>WT2670<br>WT2670<br>WT2679 | 255<br>311<br>9<br>353<br>608<br>5 | 308<br>365<br>9<br>353<br>608<br>5 | 0<br>0<br>0<br>0<br>0 | 308-<br>365-<br>9-<br>353-<br>608-<br>5- |  |  |  |  |  |

Erläuterungen der Positionen vgl. 3.3.

Anders als in der vorhergehenden Liste werden die Bedarfe eines Materials einer Woche kumuliert.

## 3.6 Liste "Unsere Bestellung bei Ihnen"

#### Materialbedarfe eines Lieferanten

| Datum: 01.10.2008() Report:<br>Werk : 1143(2) Lieferant:                 | ZMDL1F01                 | Anforde                  | rer:                                    |          |
|--------------------------------------------------------------------------|--------------------------|--------------------------|-----------------------------------------|----------|
| Mat-Nr. <sup>3</sup> Bezeichnung                                         | (4)<br>FX Beleg-Nr.      | (5)<br>Lieferdatum       | BestMenge <sup>6</sup><br>Bestellmenge7 | ME       |
| 01548462 Dichtring                                                       | 4800069237               | 10.10.2008               | 392,000                                 | ST       |
|                                                                          |                          | Summe :                  | 392,000                                 |          |
| 02854696 Kondensatpumpe P6-5-3020L                                       | 4800069242               | 06.11.2008               | 1,000                                   | ST       |
|                                                                          |                          | Summe :                  | 1,000                                   |          |
| 03504533 Heizregister 2,7KW 230V                                         | 4800068431               | 01.10.2008               | 208,000                                 | ST       |
|                                                                          |                          | Summe :                  | 208,000                                 |          |
| 03568614 Laugenpumpe BE30B5-024 23<br>03568614 Laugenpumpe BE30B5-024 23 | 4501252444<br>4501302810 | 13.10.2008<br>17.11.2008 | 4.116,000<br>4.116,000                  | ST<br>ST |
|                                                                          |                          | Summe : 8                | 8.232,000                               |          |
| 04061841 Flusensieb rechts                                               | 4800068884               | 30.10.2008               | 2.048,000                               | ST       |
|                                                                          |                          | Summe :                  | 2.048,000                               |          |

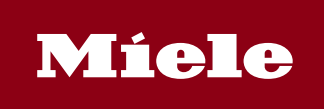

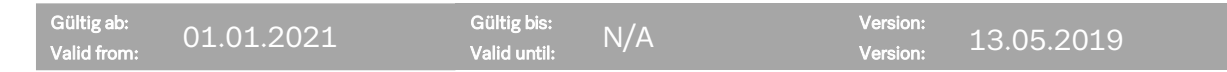

Zu Punkt 1: Ausgewerteter Zeitraum

Zu Punkt 2: Anzeige des ausgewerteten Werkes

Zu Punkt 3: Materialnummer und die zugehörige Materialbezeichnung

Zu Punkt 4: Belegnummer der Bestellung

Zu Punkt 5: Lieferdatum je Position

Zu Punkt 6: Bestellmenge pro Position

Zu Punkt 7/8: Summierte Bestellmenge pro Materialnummer

#### 3.7 Bereitstellung einlesbarer Daten

Bei Einträgen, die mit einer Diskette ( ) markiert sind, haben Sie die Möglichkeit, EDVauslesbare Daten zu erhalten. Rufen Sie eine Liste über einen Klick auf das Disketten-Symbol auf, so werden die Daten im CSV-Format (durch Semikolon getrennt) aufbereitet.

## Materialbedarfe Disponent / Lieferant

| Do | 14.08.08;06707590;Blende lotosweiß W3241     | 100 | 340 | 2 | 340 ; | 0 | 2   | 340- |
|----|----------------------------------------------|-----|-----|---|-------|---|-----|------|
| Do | 14.08.08;06707600;Schalterblende lotosweiß D | 100 | 530 | 2 | 530 ; | 0 | 2   | 530- |
| Do | 14.08.08;06707640;Blende lotosweiß W3241 WPS | 100 | 200 | 2 | 200 ; | 0 | 2   | 200- |
| Do | 14.08.08;06708520;Blende lotosweiß W3364     | 100 | 1   | 2 | 1 ;   | 0 | 2   | 1-   |
| Do | 14.08.08;06708540;Schalterblende lotosweiß D | 100 | 1   | 2 | 1 ;   | 0 | 2   | 1-   |
| Do | 14 08 08:06763640:Rlanda latogmaik W3831     | 1.0 | 50  |   | 50 .  | 0 | 1.1 | 50-  |

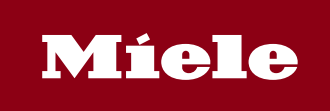

| Gültig ab:  | 01 01 2021 | Gültig bis: NI / A | Version: | 12 05 2010 |
|-------------|------------|--------------------|----------|------------|
| Valid from: | 01.01.2021 | Valid until:       | Version: | 13.03.2019 |

Speichern Sie die Auswertung lokal als \*.txt-Datei.

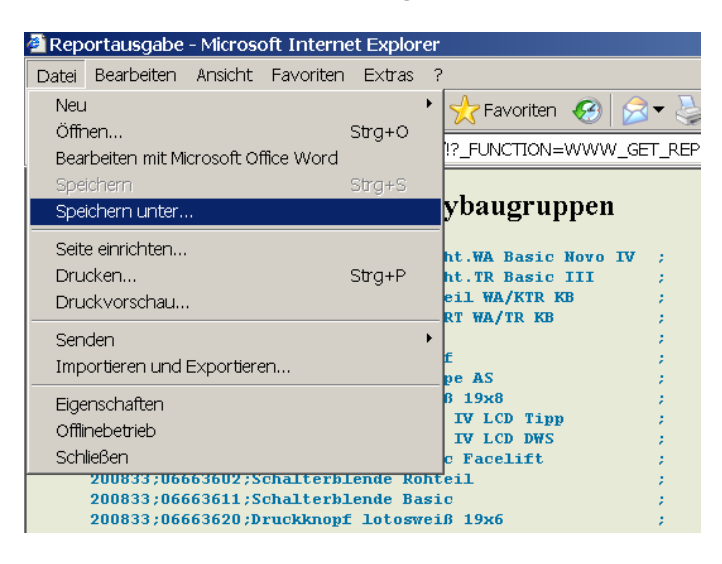

| 🛎 Reportausgabe - Microsoft Internet Explorer                                                                                                    |            |
|----------------------------------------------------------------------------------------------------|------------|
| Webseite speichern                                                                                                    | <u>د</u>   |
| Speichern in: 🔯 Desktop 💽 🕓 😥 🖽 🔻                                                                                                    | ∅ ▾        |
| Image: Secont       Image: Secont         Image: Secont       Image: Secont         Image: Secont | &_report   |
| Desktop                                                                                                    | 107        |
|                                                                                                    | 609        |
|                                                                                                    | 148        |
| Eigene Dateien                                                                                                    | 210        |
|                                                                                                    | 10         |
|                                                                                                    | 635        |
| yyzek08                                                                                                    | 24         |
| DEGTSTZ70                                                                                                    | 185        |
|                                                                                                    | 020        |
| DE Dateiname: Reportausgabe Speichern                                                                                                    | 324<br>120 |
| Dateityp: Textdatei (*.txt)                                                                                                    | 395        |
| Encoding: Webseite, komplett (*.htm,*.html)<br>Webarchiv, einzelne Datei (*.mht)<br>Webseite, nur HTML (*.htm,*.html)                                                                                                    | 760<br>670 |
| 200833;06737331;07 Textdatei(".txt) ;                                                                                                    | T.187      |
| 200833;06983240;Druckknopf dunkelbraun ;                                                                                                    | 40<br>13   |

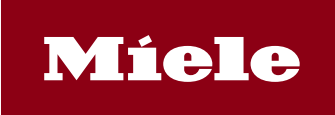

| Gültig ab:<br>Valid from: | 01.01                       | 2021                           | Gülti<br>Valio       | ig bis:<br>Luntil: |             | N/A Version                        |     | 13  | .05.2019               |              |    |
|---------------------------|-----------------------------|--------------------------------|----------------------|--------------------|-------------|------------------------------------|-----|-----|------------------------|--------------|----|
| Öffnen                    | Sie Micro                   | soft Exce                      | l und impo           | ortiere            | en          | Sie die Daten der *.txt-D          | ate | i.  |                        |              |    |
| Microso                   | ft Excel - Map              | pe1                            | ·                    |                    |             |                                    |     |     |                        |              |    |
| 🐏 <u>D</u> atei           | <u>B</u> earbeiten <u>J</u> | <u>A</u> nsicht <u>E</u> infüg | jen Forma <u>t</u> E | ∃ <u>×</u> tras [  | Dat         | e <u>n E</u> enster <u>?</u>       |     |     |                        |              |    |
| i 🗅 💕 🔒                   | 1 🖪 🖪 🖤 🕯                   | 🖏   X 🗈 🕰                      | • 🍼 🖄 - (°).         | - 🧕                | ₽↓          | Sortieren                          |     |     | • 10 • 1               | F <i>K</i> U |    |
| A1                        | ▼ fx                        |                                |                      |                    |             | Eilter                             | •   |     |                        |              | ,  |
| A                         | В                           | С                              | D                    | E                  |             | Maske                              |     |     | J                      | K            | L  |
| 1                         |                             |                                |                      |                    |             | T <u>e</u> ilergebnisse            |     |     |                        |              |    |
| 3                         |                             |                                |                      |                    |             | <u>G</u> ültigkeit                 |     |     |                        |              |    |
| 4                         |                             |                                |                      |                    |             | Tabelle                            |     |     |                        |              |    |
| 5                         |                             |                                |                      |                    |             | Text in Spalten                    |     |     |                        |              |    |
| 7                         |                             |                                |                      |                    |             | Konsolidieren                      |     |     |                        |              |    |
| 8                         |                             |                                |                      |                    |             | Cruppierung und Cliederung         |     |     |                        |              |    |
| 9                         |                             |                                |                      |                    |             | <u>Gr</u> uppierung und Giederung  | •   |     |                        |              |    |
| 11                        |                             |                                |                      |                    | <u>i</u> ,† | PivotTable- und PivotChart-Bericht |     |     |                        |              |    |
| 12                        |                             |                                |                      |                    |             | Externe <u>D</u> aten importieren  | •   | ě   | Daten importie         | ren          |    |
| 13                        |                             |                                |                      |                    |             | Liste                              | •   | 5   | Neue <u>W</u> ebabfr   | age          |    |
| 14                        |                             |                                |                      |                    |             | XML                                | •   | -   | Neue Abfrage (         | erstellen    |    |
| 16                        |                             |                                |                      |                    | 2           | <br>Daten aktualisieren            |     |     | Abfrage bearb          | aitan        |    |
| 17                        |                             |                                |                      | L                  |             |                                    |     |     | Rohrage <u>D</u> earbo |              |    |
| 18                        |                             |                                |                      |                    |             |                                    |     |     | Da <u>t</u> enbereichs | eigenschatt  | en |
| 19                        |                             |                                |                      |                    |             |                                    |     | [?] | Para <u>m</u> eter     |              |    |
| 20                        |                             |                                |                      |                    |             |                                    |     |     |                        |              |    |

Wählen Sie die entsprechende Datei aus und wählen Sie unter "Ursprünglicher Datentyp" "Getrennt" (s. Markierung) und klicken Sie dann auf "Weiter".

| Textkonvertierungs-Assistent - Schritt 1 von 3                                                                                                    | ? ×                                                                                                    |  |  |  |  |  |  |  |  |  |
|----------------------------------------------------------------------------------------------------|----------------------------------------------------------------------------------------------------|--|--|--|--|--|--|--|--|--|
| Der Textkonvertierungs-Assistent hat erkannt, dass Ihre Daten eine feste Breite haben.<br>Wenn alle Angaben korrekt sind, klicken Sie auf 'Weiter ', oder wählen Sie den korrekten Dater | ntyp.                                                                                                    |  |  |  |  |  |  |  |  |  |
| Ursprünglicher Datentyp                                                                                                    |                                                                                                    |  |  |  |  |  |  |  |  |  |
| Wählen Sie den Dateityp, der Ihre Daten am besten beschreibt:                                                                                                    |                                                                                                    |  |  |  |  |  |  |  |  |  |
| Ceichen wie z.B. Kommas oder Tabstopps trennen Felder (Excel 4.0-Star     C <u>F</u> este Breite - Felder sind in Spalten ausgerichtet, mit Leerzeichen zwischen jedem Feld              | Getrennt     - Zeichen wie z.B. Kommas oder Tabstopps trennen Felder (Excel 4.0-Standard).     Feste Breite - Felder sind in Spalten ausgerichtet, mit Leerzeichen zwischen jedem Feld. |  |  |  |  |  |  |  |  |  |
| Import beginnen in Zeile: 1 Dateiursprung: Windows (ANSI)                                                                                                    | •                                                                                                    |  |  |  |  |  |  |  |  |  |
| Vorschau der Datei U:\Documents and Settings\yyzek08\Desktop\Reportausgabe.txt.                                                                                                    | 1                                                                                                    |  |  |  |  |  |  |  |  |  |
| 2 Do 14.08.08;06707590;Blende lotosweiß W3241                                                                                                    | ; 🛄 🛛                                                                                                    |  |  |  |  |  |  |  |  |  |
| 3 Do 14.08.08;06707600;Schalterblende lotosweiß D                                                                                                    | ;                                                                                                    |  |  |  |  |  |  |  |  |  |
| 4 Do 14.08.08;06707640;Blende lotosweiß W3241 WPS                                                                                                    |                                                                                                    |  |  |  |  |  |  |  |  |  |
| Spo 14.08.08;06/08520;Blende locosweib 03364                                                                                                    | í_ <u></u> _                                                                                                    |  |  |  |  |  |  |  |  |  |
| 4                                                                                                    | •                                                                                                    |  |  |  |  |  |  |  |  |  |
|                                                                                                    |                                                                                                    |  |  |  |  |  |  |  |  |  |
| Abbrechen < Zurück Weiter > Fertig                                                                                                    | stellen                                                                                                    |  |  |  |  |  |  |  |  |  |

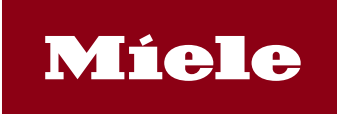

| Gültig ab:  | 01 01 2021 | Gültig bis:  |    | Version: | 10 05 0010 |
|-------------|------------|--------------|----|----------|------------|
| Valid from: | 01.01.2021 | Valid until: | NA | Version: | 13.05.2019 |

Haken Sie in diesem Fenster bei "Trennzeichen" "Semikolon" an (s. Markierung).

| extkonvertierungs-Assistent - Schritt 2 von 3                                                                                                    | ?               |  |  |  |  |  |  |  |  |  |
|----------------------------------------------------------------------------------------------------|-----------------|--|--|--|--|--|--|--|--|--|
| Dieses Dialogfeld ermöglicht es Ihnen, Trennzeichen festzulegen. Sie könne<br>der Vorschau der markierten Daten sehen, wie Ihr Text erscheinen wird. | n in            |  |  |  |  |  |  |  |  |  |
| 🔲 Aufeinanderfolgende Trennzeichen als ein Zeichen behandeln                                                                                         |                 |  |  |  |  |  |  |  |  |  |
| Trennzeichen                                                                                                    | en: 📕 💌         |  |  |  |  |  |  |  |  |  |
| Datenvors <u>c</u> hau                                                                                                    |                 |  |  |  |  |  |  |  |  |  |
| Do 14.08.08                                                                                                    | 06707590 Blen   |  |  |  |  |  |  |  |  |  |
| Do 14.08.08                                                                                                    | 06707600 Scha   |  |  |  |  |  |  |  |  |  |
| Do 14.08.08                                                                                                    | 06707640 Blen   |  |  |  |  |  |  |  |  |  |
| Do 14.08.08                                                                                                    | 06708520 Blen 🖵 |  |  |  |  |  |  |  |  |  |
|                                                                                                    | •               |  |  |  |  |  |  |  |  |  |
|                                                                                                    |                 |  |  |  |  |  |  |  |  |  |

Sie erhalten als Ergebnis folgende Darstellung.

|    | <u>D</u> atei | <u>B</u> ear | rbeiten ,  | <u>A</u> nsicht | <u>E</u> infügen | Forma <u>t</u> | E <u>×</u> tras | Date  | n E€      | enster | 2 |      |           |
|----|---------------|--------------|------------|-----------------|------------------|----------------|-----------------|-------|-----------|--------|---|------|-----------|
| 1  | 📔 🔒           | 3            | 🛕   💞      | X   X           | 🗈 🛍 • 🥥          | 8   10 × 0     | - 😣             | Σ - Ζ | ↓ Z<br>A↓ | 1 🛄 🤞  | 6 | 0    | 🚆 🗄 Arial |
|    | H14           | -            | fx         | e               |                  |                |                 |       |           |        |   |      | _         |
|    | A             |              | В          |                 |                  | С              |                 |       | D         | Е      | F |      | G         |
| 1  | Reporta       | usgat        | peMaterial | bedarfe (       | Disponent / I    | _ieferant      |                 |       |           |        |   |      |           |
| 2  | Do 14.08      | 8.08         | 6707590    | Blende          | lotosweiß W      | /3241          |                 |       | 340       | 340    | 0 | 340- |           |
| 3  | Do 14.08      | 8.08         | 6707600    | Schalte         | rblende loto:    | sweiß D        |                 |       | 530       | 530    | 0 | 530- |           |
| 4  | Do 14.08      | 8.08         | 6707640    | Blende          | lotosweiß W      | /3241 WPS      | 3               |       | 200       | 200    | 0 | 200- |           |
| 5  | Do 14.08      | 8.08         | 6708520    | Blende          | lotosweiß W      | /3364          |                 |       | 1         | 1      | 0 | 1-   |           |
| 6  | Do 14.08      | 8.08         | 6708540    | Schalte         | rblende loto:    | sweiß D        |                 |       | 1         | 1      | 0 | 1-   |           |
| 7  | Do 14.08      | 8.08         | 6763640    | Blende          | lotosweiß W      | /3831          |                 |       | 50        | 50     | 0 | 50-  |           |
| 8  | Do 14.08      | 3.08         | 6763650    | Schalte         | rblende loto:    | sweiß NL       |                 |       | 169       | 169    | 0 | 169- |           |
| 9  | Do 14.08      | 3.08         | 6767450    | Blende          | lotosweiß W      | /3205 NL       |                 |       | 50        | 50     | 0 | 50-  |           |
| 10 | Do 14 08      | 8.08         | 6767780    | Scholta         | rhlanda loto     | woiR NI        |                 |       | 50        | 50     | Π | 50.  |           |

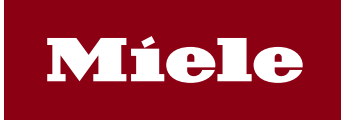

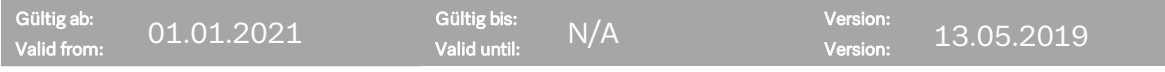

#### 4 Feinabrufe für Belieferungen aus Miele Produktionssteuerungssystemen

Wenn Sie für Feinabrufe im Miele-Produktionssystem frei geschaltet sind und dem Link folgen (vgl. 2.) erhalten Sie eine solche Übersicht.

|                                       |                        | K                     | 1 | .je |  |
|---------------------------------------|------------------------|-----------------------|---|-----|--|
| Feinabrufe für E                      | Aktualis<br>Selieferun | ieren<br>I <b>gen</b> |   | •   |  |
| Schalterblenden                       | f. MOLI-01             | 26.08.2008            | U |     |  |
| <u>Schalterbienden</u><br>WA05 2 Tage | <u>GTPG307</u>         | 26.08.2008            | 8 |     |  |
| VVAO6 2 Tage                          | GTPG307                | 26.08.2008            | 8 |     |  |
| <u>VVA07 2 Taqe</u>                   | GTPG307                | 26.08.2008            | В |     |  |
| <u>VVA08 2 Taqe</u>                   | GTPG307                | 26.08.2008            | В |     |  |
| <u>PV00 2 Tage XG49</u>               |                        | 26.08.2008            | В |     |  |
| TT01 2 TAGE                           | GTPG307                | 26.08.2008            | 8 |     |  |

Die Übersicht zeigt die Montagebänder. Folgen Sie dem Link, erhalten Sie eine Liste der Bedarfe des Bandes unterhalb der Übersicht.

#### 4.1 Elektronische Weiterverarbeitung der Daten

Wenn Sie die Liste über das Diskettensymbol ( ) aufrufen, erhalten sie die Daten in einer \*.txt-Datei. Diese Liste können Sie in Microsoft Excel weiterverarbeiten (vgl. 3.5; Achten Sie bei der Textkonvertierung darauf, "Feste Breite" auszuwählen.)

| 📕 liste        | e[1].txt - Ed                            | itor               |              |                  |                            |         |                     |    |             |                   |               | _            |   |
|----------------|------------------------------------------|--------------------|--------------|------------------|----------------------------|---------|---------------------|----|-------------|-------------------|---------------|--------------|---|
| Datei          | Bearbeiten                               | Format An          | sicht ?      |                  |                            |         |                     |    |             |                   |               |              |   |
| RP202          | () 1141                                  | 1 GT Geräte1       | fertigu      | Materia          | lbedarfe je M              | ontage  | lieferant           | 14 | .08.2008 07 | 7.07.21 Uhr       | Sei           | te: 1        |   |
| für MC<br>Zeit | ) den 18.08.2<br>Mat-Nr <sup>4</sup> Bez | 2008②<br>zeichnung | Lieferant:   | 1141 SCHB2<br>La | Schalterb<br>gerplatz Ziel | 1 enden | Fa.  <br>FE-Auftr/P | 05 | 7<br>Bedarf | 8<br>Wkst-IO -GSP | 9<br>Lager-IO | 0<br>-gsp me |   |
| 06.00          | 07227830 Scł                             | nalterblende       | lotosweiß W3 | 224-F            | 1141                       | WA08    | 14419984/           | 1  | 33,000      |                   |               | ST           | - |
|                | 07227980 Ble                             | ende lotoswei      | ß W3224WCS   |                  | 1141                       | WA08    | 14419984/           | 1  | 33,000      |                   |               | ST           |   |
| 06.59          | 06852240 Scł                             | nalterblende       | lotosweiß F  |                  | 1141                       | WA08    | 14419985/           | 1  | 5,000       |                   |               | ST           |   |
|                | 07244770 Ble                             | ende lotoswei      | ß W3870WPS   |                  | 1141                       | WA08    | 14419985/           | 1  | 5,000       |                   |               | ST           |   |
| 07.08          | 06855050 Scł                             | nalterblende       | lotosweiß CH | I                | 1141                       | WA08    | 14419986/           | 1  | 20,000      |                   |               | ST           |   |
|                | 06987230 Ble                             | ende lotoswei      | ß W38-41 CH  | WCS              | 1141                       | WAOS    | 14419986/           | 1  | 20,000      |                   |               | ST           |   |
| 07.44          | 06855000 Ble                             | ende lotoswei      | ß W3841      |                  | 1141                       | WA08    | 14420022/           | 1  | 15,000      |                   |               | ST           |   |
|                | 06973130 Scł                             | nalterblende       | lotosweiß I  |                  | 1141                       | WA08    | 14420022/           | 1  | 15,000      |                   |               | ST           |   |

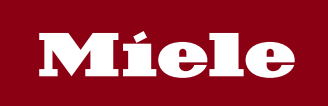

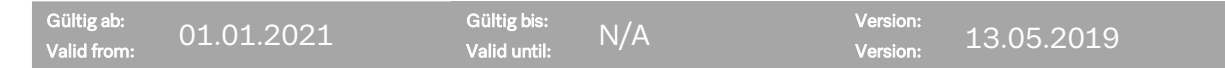

Zu Punkt 1: Anzeige des Werkes

Zu Punkt 2: Datum, für das die Bedarfe entstehen

Zu Punkt 3: Die Uhrzeit, wann das Fertigungslos beginnt. Die Ware für dieses Los muss spätestens zu diesem Zeitpunkt am Band vorhanden sein.

Zu Punkt 4: Materialnummer und Kurzbezeichnung

Zu Punkt 5: Lagerplatz/Ziel zeigen das Werk, für welches die Auswertung durchgeführt wird und das Montageband, an dem das Material benötigt wird.

Zu Punkt 6: Fertigungsauftragsnummer und Position im Fertigungsauftrag

Zu Punkt 7: Bedarfsmenge für die Fertigungsauftragsposition

Zu Punkt 8: Werkstattbestand:

- "-IO" zeigt den frei verfügbaren Werkstattbestand, ist in dieser Spalte ein "N" eingetragen, wird das Material nicht im Werkstattbestand geführt. Dann wird die nächste Spalte nicht gefüllt.
- "-GSP" zeigt den gesperrten Werkstattbestand

Zu Punkt 9: Lagerbestand:

- "-IO" zeigt den frei verfügbaren Lagerbestand, ist in dieser Spalte eine "O" eingetragen, ist kein Lagerbestand vorhanden bzw. wird kein Lagerbestand geführt.
- "-GSP" zeigt den gesperrten Lagerbestand

Zu Punkt 10: Mengeneinheit des Materials

#### 4.2 Ausdrucken der Liste

Wenn Sie die Liste über das Drucksymbol ( ) aufrufen, öffnen sich automatisch die Liste in einem neuen Fenster und ein Druck-Dialog.

Wählen Sie zunächst den Drucker aus, auf dem Sie die Liste ausdrucken möchte, und wählen Sie dann den Button "Einstellungen".

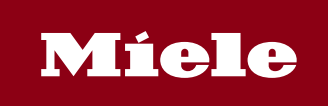

| Gültig ab:<br>Valid from:                                                                              | 01.01.2021                                                                                         | Gültig bis:<br>Valid until:                           | N/A                                                                | Version:<br>Version: | 13.05.2019 |  |
|----------------------------------------------------------------------------------------------------|----------------------------------------------------------------------------------------------------|-------------------------------------------------------|--------------------------------------------------------------------|----------------------|------------|--|
| Allgemein Op<br>Drucker au<br>Drucker au<br>Drucker au<br>Dorucker au<br>Status:<br>Status:<br>Status: | otionen<br>swählen<br>SD4-HP LaserJet 4 Plus an d<br>SD6-Kyocera FS-1920 an De<br>Bereit<br>GTZ/EK | egtspr02<br>egtspr02                                  | ? ×<br>DG><br>Doc<br>Doc<br>IXO:<br>►<br>tei umleiten<br>tellungen |                      |            |  |
| Seitenberei<br>Alles<br>Markie<br>Seiten:<br>Geben Sie<br>einen Seite                                  | rung C Aktuelle Seite<br>1<br>entweder eine Seitenzahl oder<br>inbereich ein. Z. B.: 5-12<br>Dru   | Anzahl Exemplare: 1<br>Sortieren 12<br>xken Abbrechen | 3 12 3<br>Obernehmen                                               |                      |            |  |

Wählen Sie bei Druckeinstellungen unter Layout die Orientierung "Querformat" und bestätigen Sie mit "OK".

| 💩 Druckeinstellungen                                                                                                    | <u>?</u>    | × |
|----------------------------------------------------------------------------------------------------|-------------|---|
| Layout Papier/Qualität                                                                                                    |             |   |
| Orientierung<br>Olientierung<br>Querformat<br>Seitenreihenfolge<br>Von vorne nach hinten<br>Von hinten nach vorne<br>Seiten pro Blatt: |             |   |
|                                                                                                    | Erweitert   |   |
|                                                                                                    | OK Abbreche | n |

Sie können die Liste nun ausdrucken.

Hinweis:

• Je nach Drucker können die Dialog-Fenster unterschiedlich aussehen.

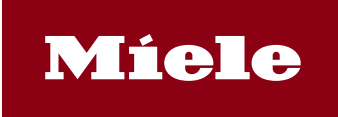

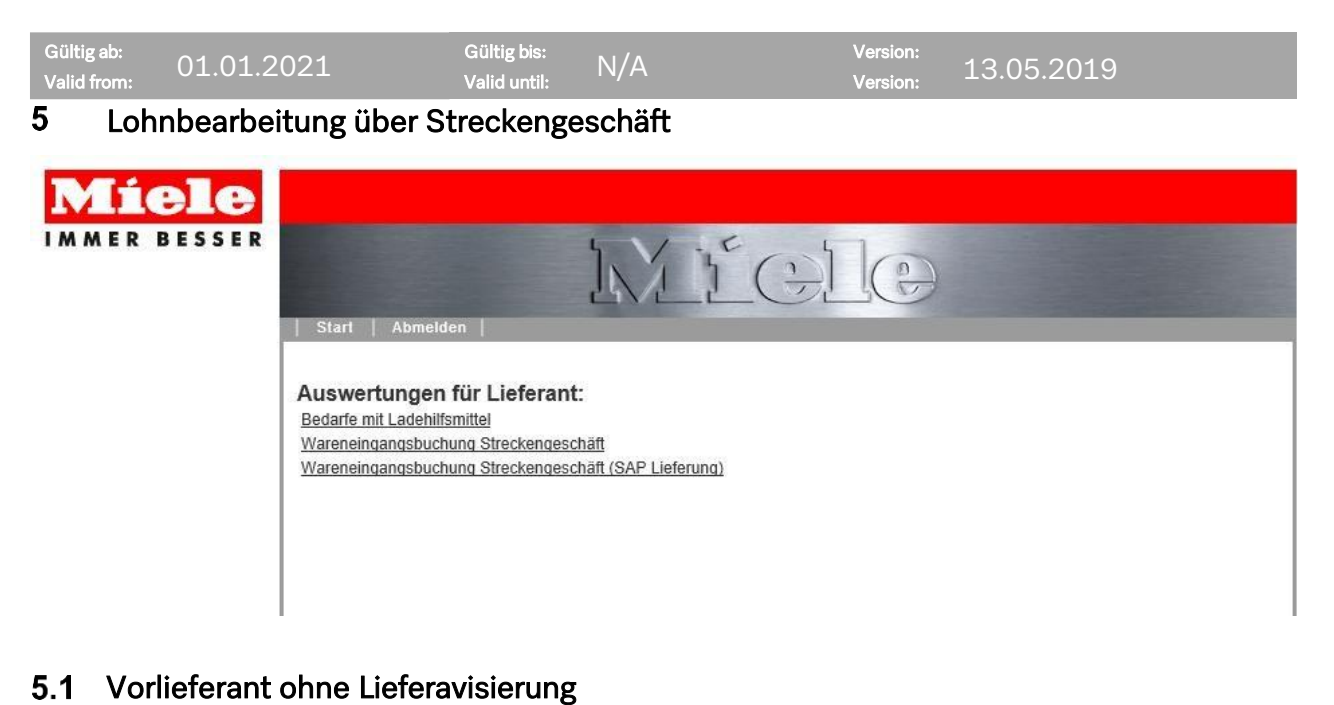

Warenzugang in den Lohnbearbeiterbestand: zum Lieferanten:

| Lieferant | Bestellung            | MatNr    | Bezeichnung                       | Max-Menge | Liefer-Menge | BME | LieferscheinNr | Lieferdatum |
|-----------|-----------------------|----------|-----------------------------------|-----------|--------------|-----|----------------|-------------|
|           | 5500173456 20         | 09917730 | Staubbeutel GN 3D HyClean         | 4.800,000 | 4400         | ST  | TEST123 ×      | 04.04.2019  |
|           | 5500173456 10         | 10439860 | Kartusche UltraPhase1 ru,ua,kk    | 5.000,000 |              | ST  |                | 10.04.2019  |
|           | 5500173456 20 0991773 |          | 9917730 Staubbeutel GN 3D HyClean |           |              | ST  |                | 17.04.2019  |
|           | 5500173456 10         | 10439860 | Kartusche UltraPhase1 ru,ua,kk    | 5.000,000 |              | ST  |                | 17.04.2019  |
|           | 5500173456 20         | 09917730 | Staubbeutel GN 3D HyClean         | 5.000,000 |              | ST  |                | 24.04.2019  |
|           | 5500173456 10         | 10439860 | Kartusche UltraPhase1 ru,ua,kk    | 5.000,000 |              | ST  |                | 24.04.2019  |

Menü

Warenzugang in den Lohnbearbeiterbestand: zum Lieferanten:

#### Beleg 5020356847 wurde gebucht

| Lieferant | Bestellung    | MatNr    | Bezeichnung                    | Max-Menge | Liefer-Menge | BME | LieferscheinNr | Lieferdatum |
|-----------|---------------|----------|--------------------------------|-----------|--------------|-----|----------------|-------------|
|           | 5500173456 20 | 09917730 | Staubbeutel GN 3D HyClean      | 400,000   |              | ST  |                | 04.04.2019  |
|           | 5500173456 20 | 09917730 | Staubbeutel GN 3D HyClean      | 5.000,000 |              | ST  |                | 17.04.2019  |
|           | 5500173456 20 | 09917730 | Staubbeutel GN 3D HyClean      | 5.000,000 |              | ST  |                | 24.04.2019  |
|           | 5500173456 10 | 10439860 | Kartusche UltraPhase1 ru,ua,kk | 5.000,000 |              | ST  |                | 10.04.2019  |
|           | 5500173456 10 | 10439860 | Kartusche UltraPhase1 ru,ua,kk | 5.000,000 |              | ST  |                | 17.04.2019  |
|           | 5500173456 10 | 10439860 | Kartusche UltraPhase1 ru,ua,kk | 5.000,000 |              | ST  |                | 24.04.2019  |

Eingabe prüfen Auswahl buchen Eingabe löschen alle markieren alle Mark. löschen Material sort. Seite vor Seite zurück

Menü

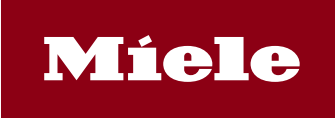

| iültig ab:<br>alid from:                                                                                                    | 01.01.2021   | Gültig b<br>Valid un | is:<br>til: | N/A         |            | Versi<br>Versi | on:<br>on: | 13.05.2019 |   |
|----------------------------------------------------------------------------------------------------|--------------|----------------------|-------------|-------------|------------|----------------|------------|------------|---|
| 2 Vorlie                                                                                                    | eferant mit  | Lieferavisierur      | ng          |             |            |                |            |            |   |
| Vareingä                                                                                                    | ange in der  | LB-Bestand           | I (SA       | P Liefe     | rung       | )              |            |            |   |
| <b>1 (1 (1 (1 (1 (1 (1 (1 (1 (1 (1 (1 (1 (1 (1 (1 (1 (1 (1 (1 (1 (1 (1 (1 (1 (1 (1 (1 (1 (1 (1 (1 (1 (1 (1 (1 (1 (1 (1 (1 (1 (1 (1 (1 (1 (1 (1 (1 (1 (1 (1 (1 (1 (1 (1 (1 (1 (1 (1 (1 (1 (1 ( (1 ( ( ( ( ( ( ( ( ( (</b> |              |                      |             |             |            | -              |            |            |   |
| ieferungsnumr                                                                                                    | ner          | 1804                 | 93730       | Ē           |            |                |            |            |   |
| -                                                                                                    |              |                      |             |             |            |                |            |            |   |
|                                                                                                    |              |                      |             | _           |            |                |            |            |   |
| areingän                                                                                                    | ge in den LE | B-Bestand (SA        | P Lief      | ferung)     |            |                |            |            |   |
|                                                                                                    | 0            |                      | -           | 3 🔀 🗶       |            |                |            |            |   |
| Lieferung                                                                                                    | Pos Material | Bezeichnung          |             | Werk        | LOrt       | Liefer.Mng     | BME        |            |   |
| 180493730                                                                                                    | 1 09917730   | Staubbeutel GN 3D Hy | Clean       | 1147        | 4708       | 5.000          | ST         |            |   |
|                                                                                                    |              |                      |             |             |            |                |            |            |   |
|                                                                                                    |              |                      |             |             |            |                |            |            |   |
|                                                                                                    |              |                      | Siche       | erheitsabfr | age        |                |            |            |   |
|                                                                                                    |              |                      |             | Lieferschei | n wird gel | oucht. Wollen  | Sie        |            | ^ |
|                                                                                                    |              |                      | 0           | fortfahren? |            |                |            |            |   |
|                                                                                                    |              |                      |             |             |            |                |            |            |   |
|                                                                                                    |              |                      |             | Já          | a          | Nein           |            |            | ~ |
|                                                                                                    |              |                      | <           |             |            |                |            |            | > |
|                                                                                                    |              |                      |             |             |            |                |            |            |   |

#### 6 Einstellungen im Internet Browser

Wenn Ihr Rechner auf die maximale Sicherheitsstufe eingestellt ist, erscheint nach der Anmeldung ein leerer Bildschirm. Grund hierfür ist, dass Ihr Browser mit dieser Einstellung keine "Cookies" akzeptiert. Ändern Sie deshalb diese Einstellung auf eine tiefere Sicherheitsstufe. Wählen Sie dafür in der Systemsteuerung Ihres Rechners die Option "Internetoptionen". Selektieren Sie dort den Reiter "Sicherheit"

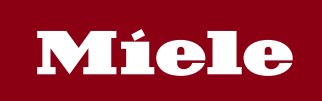

| Gültig ab:<br>Valid from:                          | 01.01.2021                                                                                                    | Gültig bis<br>Valid unt                                                                                               | s:<br>il: N/A                      | v<br>v | ersion:<br>ersion: | 13.05.2019 |
|----------------------------------------------------|----------------------------------------------------------------------------------------------------|----------------------------------------------------------------------------------------------------|------------------------------------|--------|--------------------|------------|
| Internetop                                         | tionen                                                                                                    |                                                                                                    | <u>? X</u>                         | 1      |                    |            |
| Verbind<br>Allgemein<br>Wählen Sie<br>festzulegen. | dungen F<br>Sicherheit<br>eine Webinhaltszone, u                                                                                                    | Programme  <br>Datenschutz<br>m deren Sicherheitsein:                                                                 | Erweitert<br>Inhalte<br>stellungen |        |                    |            |
| Internet                                           | Lokales Ver<br>Intranet                                                                                                    | trauensw Eingeschr<br>Sites Sites                                                                                     | )<br>än                            |        |                    |            |
| Inte<br>Dies<br>ande                               | e <b>rnet</b><br>e Zone enthält alle Web<br>eren Zone enthalten sind                                                                                                    | osites, die in keiner 🔔<br>I.                                                                                         | Sites                              |        |                    |            |
| Sicherheit                                         | sstufe dieser Zone<br>/erwenden Sie den Schr<br>/ Die sicherste Möglich<br>eingeschränkter Funkt<br>- Weniger sichere Fun<br>- Angebracht für Sites,<br>Inhalte enthalten | eberegler für die Sicher<br>Ikeit zum Browsen, abe<br>Ionalität<br>ktionen sind deaktiviert<br>die möglicherweise sch | heitsstufe.<br>rmit<br>nädigende   |        |                    |            |
|                                                    | Stufe a                                                                                                    | anpassen Sta                                                                                                    | ndardstufe                         |        |                    |            |
|                                                    | 0                                                                                                    | CK Abbrecher                                                                                                    | 0bernehmen                         |        |                    |            |

Wählen Sie über den Schieberegler (s. Markierung) die Einstellung "mittel".

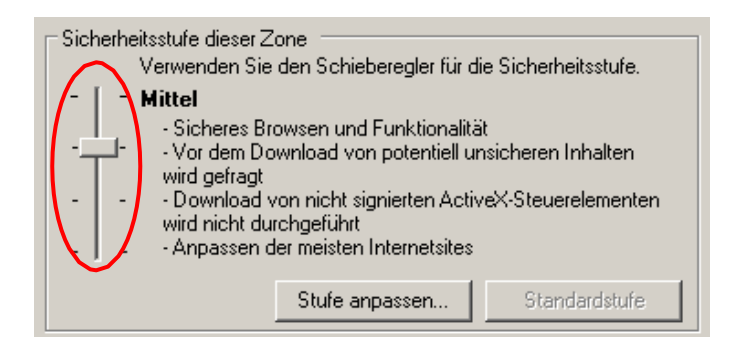

Bestätigen Sie die Veränderung über den Button "Übernehmen". (Je nach Version Ihres Browsers kann die Ansicht verschieden sein.)

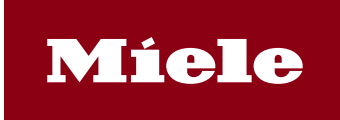

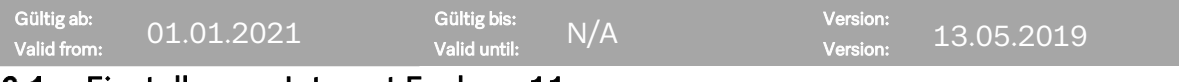

#### 6.1 Einstellungen Internet Explorer 11

Für eine korrekte Darstellung muss im Internetexplorer **11** der Kompatibilitätsmodus aktiviert werden. Unter Extras ? Einstellungen der Kompatibilitätsansicht muss die Website miele.de hinzugefügt werden.

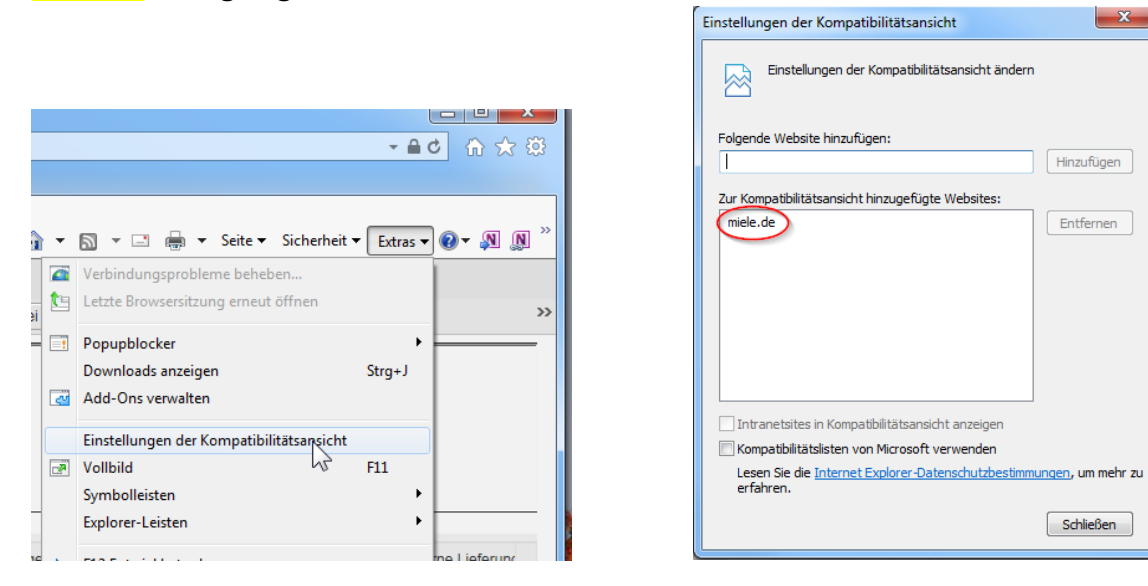

#### 6.2 Einstellungen Google Chrome

Für eine korrekte Darstellung muss im Google Chrome Browser der Pop-up Blocker eingestellt werden. Unter Ausnahmen für Pop-ups ist www3.miele.de einzutragen.

- 1. Klicken Sie im Browserfenster oben rechts auf das Chrome-Menü 💻
- 2. Wählen Sie Einstellungen aus.
- 3. Klicken Sie auf Erweiterte Einstellungen anzeigen.
- 4. Klicken Sie unter "Datenschutz" auf Inhaltseinstellungen.
- 5. Wählen Sie unter "Pop-ups" die Option Anzeige von Pop-ups für keine Website zulassen (empfohlen) aus.

Ausnahmen für Pop-ups

|                                                             | Ausnahmen für Pop-ups | ×         |
|-------------------------------------------------------------|-----------------------|-----------|
|                                                             | Muster für Hostname   | Verhalten |
|                                                             | www3.miele.de         | Zulassen  |
| Pop-ups                                                     | L deveniperent        | London    |
| Anzeige von Pop-ups für alle Websites zulassen              |                       |           |
| Anzeige von Pop-ups f ür keine Website zulassen (empfohlen) |                       |           |
| Ausnahmen verwalten                                         | Weitere Informationen | Fertig    |

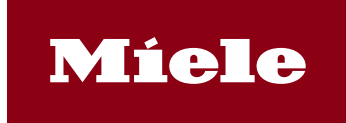

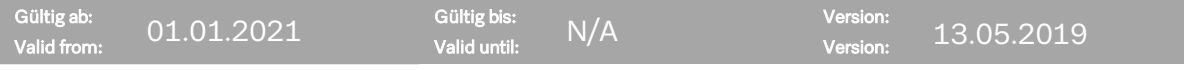

#### 7 Bestellungen/Einteilungen mit ZMD2L (Bedarfe mit Ladehilfsmittel)

Mit der Transaktion ZMD2L können die Bestellmengen/Einteilungen je Werk und Zeitraum individuell selektiert werden. Die Kreditorennummer ist durch die Anmeldung im Portal bereits vorbelegt.

| Ausv<br>Bedar     | vertungen für Liefer<br>fe mit Ladehilfsmittel | ant:        |              |            |            |                                  |         |
|-------------------|------------------------------------------------|-------------|--------------|------------|------------|----------------------------------|---------|
| Mate              | erialbedarfe eines Li                          | eferan<br>1 | ten mit      | Ladeh      | ilfsmitte  | ldaten                           |         |
| Werk              |                                                | 5795        | <del>~</del> | <b>*</b>   |            |                                  |         |
| Liefero<br>Kaleno | datum<br>derwoche (WW.JJJJ)                    | 402014      |              | bis<br>bis | 502014     | <u>e</u>                         |         |
| Forma<br>Layout   | t der Ausgabe                                  | /LIEF1      |              | _          |            |                                  |         |
|                   |                                                |             |              |            |            |                                  |         |
| Auswa             | ahl Produktionswerk (1)                        |             |              |            |            |                                  |         |
| •                 | Einschränkungen                                |             |              |            |            |                                  |         |
| 20                | 1 1 1 1 1 1 1 1 1 1 1 1 1 1 1 1 1 1 1          |             |              |            |            |                                  |         |
| 1140              | GT Zentralbereich (DE)                         |             |              |            |            |                                  |         |
| 1141              | GT Gerätefertigung (DE)                        |             |              |            |            |                                  |         |
| 1142              | GT Electronic (DE)                             |             |              |            |            |                                  |         |
| 1143              | GT KD-Beschaffung (DE)                         |             |              |            | Leveut (1) |                                  |         |
| 1144              | GT OEM (DE)                                    |             |              |            | Layout(1)  |                                  |         |
| 1145              | GT KD-Vermarktung (DE)                         |             |              |            | • Ein      | schränkungen                     |         |
| 1146              | GT IT Print- und Postservice                   |             |              |            |            |                                  |         |
| 1149              | Streckengeschäft HAWA (DE)                     |             |              |            | Lavout     | Bezeichnung Lavout               |         |
| 1150              | BI Produktionswerk (DE)                        |             |              |            | /LIEF1     | Einteilungen, Avis               |         |
| 1155              | EU Produktionswerk (DE)                        |             |              |            | /LIEF2     | Einteilungen, LHMs               |         |
| 1160              | LE Produktionswerk (DE)                        |             |              |            | /LIEF3     | Einteilungen, LHMs, Gewichte     |         |
| 1165              | WF Produktionswerk (DE)                        |             |              |            | /LIEF4     | Einteilungen, Avis, Streckenbeli | eferung |
| 1170              | OE Produktionswerk (DE)                        |             |              |            | /LIEF5     | Einteilungen                     |         |
| 3075              | Imperial Bünde                                 |             |              |            | /LIEF6     | Einteilungen ohne Kanban         |         |
| 3076              | Imperial Arnsberg                              |             |              |            | /LIEF7     | Drahtzug, Einteilungen, LHMs     |         |

Die Werk-Nummern und das Anzeigelayout kann über die Auswahl-Klappbox ausgewählt werden. Bei der Eingabe der Werknummer können auch mehrere Werke gleichzeitig selektiert werden (Mehrfachauswahl). Der Zeitspanne über die Liefertermine ist individuell über konkrete Liefertermine oder Kalenderwochen wählbar. Hierdurch können die Bestelldaten sowohl für langfristige Horizonte zur Unterstützung der Fertigungssteuerung und Materialbeschaffung als auch kurzfristige Liefertermine

für die Belieferung abgerufen werden. Rückständige Mengen werden immer angezeigt.

Die Liste wird durch 😰 gestartet.

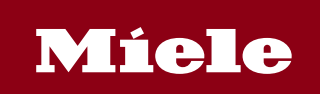

| Gül<br>Vali                           | tig ab:<br>d from             | <b>1</b> : | (       | )1.0       | 1.202               | 1                               | Gültig k<br>Valid ur | ois<br>ntil | :            | N/A        |                             | Ve<br>Ve       | ersion:<br>ersion: | 1             | 3.05.20          | )19         |       |     |
|---------------------------------------|-------------------------------|------------|---------|------------|---------------------|---------------------------------|----------------------|-------------|--------------|------------|-----------------------------|----------------|--------------------|---------------|------------------|-------------|-------|-----|
| Mater                                 | ialbeda                       | rfe e      | eines   | Liefera    | anten               |                                 |                      |             |              |            |                             |                |                    |               |                  |             |       |     |
|                                       |                               | 3 Hi       | fe 🔐    | Liet       | eravis 📘 占 Liste al | s PDF anzeigen 🛛 🞦 Lieferavis d | rucken 🚱             |             | Download als | CSV-Datei  | 7 2 2 1                     |                | Downlo             | ad TXT-File   | 4 7              |             |       |     |
| Werk<br>Lieferan<br>Datum<br>Anforder | 5795Un<br>10.02.21<br>rer FAR | icov Pro   | duktion | swerk (CZ) |                     |                                 |                      |             |              |            |                             |                |                    |               |                  |             |       |     |
| Disp.                                 | RundWert                      | LOrt       | Werk    | Material   | Lief. Materialnr    | Kurztext                        | Einkaufsbeleg        | Pos         | Lieferdatum* | ges. Menge | offene Menge für Avisierung | akt. best. Mng | Ref. Beleg         | Ext.Lieferung | Bestätigte Menge | Geliefert F | x Ste | au  |
| 550                                   | 36                            | 9572       | 5795    | 05981631   | 12502852-145037     | Sockelblende zermattsilber PT C | 5500128840           | 10          |              | 36         | 0                           | 0              | 700000374          |               | 36               | 0           | x 00  | 004 |
| 550                                   | 42                            | 9572       | 5795    | 05985951   | 10742852-145041     | Montageklappe zermattsilber     | 5500128841           | 10          |              | 42         | 0                           | 0              | 700000374          |               | 42               | 0           | x 00  | 004 |
| 550                                   | 450                           | 9572       | 5795    | 06022480   | 12511178-145051     | Halterung Druckschlauch TR      | 5500125263           | 10          |              | 1.800      | 0                           | 0              | 700000374          |               | 900              | 900         | X 00  | 004 |
| 550                                   | 188                           | 9572       | 5795    | 06644942   | 10717169-145052     | Schalterbl.Untert. lotosweiß    | 5500121737           | 10          |              | 188        | 0                           | 0              | 700000374          |               | 188              | 0           | x 00  | 004 |
| 550                                   | 908                           | 9572       | 5795    | 07091427   | 12525165A           | Griffplatte BG 23° LW TR        | 5500121732           | 10          |              | 908        | 0                           | 0              | 700000374          |               | 908              | 0           | x 00  | 004 |
| 550                                   | 672                           | 9572       | 5795    | 07260581   | 12507165-145061     | Montageklappe vorn lows         | 5500121733           | 10          |              | 672        | 0                           | 0              | 700000374          |               | 672              | 0           | x 00  | 004 |
| 550                                   | 170                           | 9572       | 5795    | 09064691   |                     | Schalterbl.Untert. BG 23° LW US | 5500126461           | 10          |              | 170        | 0                           | 0              | 700000374          |               | 170              | 0           | x 00  | 004 |
| 550                                   | 450                           | 9572       | 5795    | 06022480   | 12511178-145051     | Halterung Druckschlauch TR      | 5500125263           | 10          | 15.08.2014   | 450        | 0                           | 450            | 700000384          | Test AF       | 0                | 0           | x 00  | 004 |
| 550                                   | 36                            | 9572       | 5795    | 06645820   | 12502169-145799     | Sockelblende                    | 5500128843           | 10          |              | 36         | 0                           | 36             | 700000384          | Test AF       | 0                | 0           | x 00  | 004 |
| 550                                   | 170                           | 9572       | 5795    | 07212991   | 12527165-145093     | Schalterbl.Untert. BG 23° LW TR | 5500121730           | 10          |              | 510        | 0                           | 510            | 700000384          | Test AF       | 0                | 0           | x 00  | 004 |
| 530                                   | 128                           | 9570       | 5795    | 09388920   | 12683162-145085     | KB Flusensieb lotosweiß         | 5500122124           | 10          |              | 640        | 0                           | 640            | 700000384          | Test AF       | 0                | 0           | x 00  | 004 |
| 550                                   | 75                            | 9572       | 5795    | 05640881   | 12587120-145091     | Flusensieb Baugruppe            | 5500128835           | 10          | 18.08.2014   | 75         | 75                          | 0              |                    |               | 0                | 0           | 00    | 004 |
| 550                                   | 36                            | 9572       | 5795    | 06645820   | 12502169-145799     | Sockelblende                    | 5500128843           | 10          |              | 36         | 36                          | 0              |                    |               | 0                | 0           | 00    | 004 |
| 550                                   | 170                           | 9572       | 5795    | 07212991   | 12527165-145093     | Schalterbl.Untert. BG 23° LW TR | 5500121730           | 10          |              | 340        | 340                         | 0              |                    |               | 0                | 0           | 00    | 004 |

Die Felder sind weitestgehend selbsterklärend. Für die Belieferung ist die offene Menge für Avisierung zum Termin relevant. Die offene Menge für Avisierung wird berechnet, in dem die gelieferte Menge (WE gebucht) und die bestätigte Menge (unterwegs-befindliche Ware) von der gesamten Einteilungsmenge abgezogen werden. Schon bestätigte Positionen werden mit Referenzbeleg Miele und ggf. mit der externen Lieferscheinnummer angezeigt.

offene Mengen für Avisierung = gesamt eingeteilte Menge – gelieferte Menge – bestätigte Menge

Die Liste kann interaktiv bearbeitet werden

- Werte filtern, (z.B. nach Lagerort für JIT-Belieferung), in dem man die Spalte markiert und den gewünschten Filterwert übernimmt 🔽 🐨
- Zwischensummen bilden (Summierung nach Materialnummern), in dem man die Spalte markiert und serechnet. Insbesondere für größere Zeiträume ist diese Summierung für die Produktionsplanung und ggf. Materialbeschaffung hilfreich.

| Werk | Material 📍 | Lief. Materialnr | Kurztext               | Einkaufsbeleg | Pos | Lieferdatum | ≠ gesamte Menge | offene Menge für Avisierung | akt. best. | Ref. Beleg | Ext.Lieferung | Best. Menge | Geliefert | Fx : | Steu |
|------|------------|------------------|------------------------|---------------|-----|-------------|-----------------|-----------------------------|------------|------------|---------------|-------------|-----------|------|------|
| 5795 | 05678650   | 12575120-145072  | Luftführung            | 5500128838    | 10  | 21.08.2014  | 320             | 320                         | 0          |            |               | 0           | 0         | х    | 0004 |
| 5795 |            | 12575120-145072  | Luftführung            | 5500128838    | 10  | 04.09.2014  | 320             | 320                         | 0          |            |               | 0           | 0         |      | 0004 |
| 5795 |            | 12575120-145072  | Luftführung            | 5500128838    | 10  | 01.10.2014  | 320             | 320                         | 0          |            |               | 0           | 0         |      | 0004 |
| 5795 |            | 12575120-145072  | Luftführung            | 5500128838    | 10  | 16.10.2014  | 320             | 320                         | 0          |            |               | 0           | 0         |      | 0004 |
| 5795 |            | 12575120-145072  | Luftführung            | 5500128838    | 10  | 30.10.2014  | 320             | 320                         | 0          |            |               | 0           | 0         |      | 0004 |
| 5795 |            | 12575120-145072  | Luftführung            | 5500128838    | 10  | 12.11.2014  | 320             | 320                         | 0          |            |               | 0           | 0         |      | 0004 |
| 5795 |            | 12575120-145072  | Luftführung            | 5500128838    | 10  | 27.11.2014  | 320             | 320                         | 0          |            |               | 0           | 0         |      | 0004 |
|      | 05678650   |                  |                        |               |     |             | • 2.240         |                             |            |            |               |             |           |      |      |
| 5795 | 05699604   | 12510852-145067  | Gebläsegitter Kühlluft | 5500128839    | 10  | 14.08.2014  | 42              | 0                           | 0          | 70000374   |               | 42          | 0         | х    | 0004 |
| 5795 |            | 12510852-145067  | Gebläsegitter Kühlluft | 5500128839    | 10  | 21.08.2014  | 42              | 42                          | 0          |            |               | 0           | 0         |      | 0004 |
| 5795 |            | 12510852-145067  | Gebläsegitter Kühlluft | 5500128839    | 10  | 18.09.2014  | 42              | 42                          | 0          |            |               | 0           | 0         |      | 0004 |
| 5795 |            | 12510852-145067  | Gebläsegitter Kühlluft | 5500128839    | 10  | 16.10.2014  | 42              | 42                          | 0          |            |               | 0           | 0         |      | 0004 |
| 5795 |            | 12510852-145067  | Gebläsegitter Kühlluft | 5500128839    | 10  | 30.10.2014  | 42              | 42                          | 0          |            |               | 0           | 0         |      | 0004 |
| 5795 |            | 12510852-145067  | Gebläsegitter Kühlluft | 5500128839    | 10  | 20.11.2014  | 42              | 42                          | 0          |            |               | 0           | 0         |      | 0004 |
| 5795 |            | 12510852-145067  | Gebläsegitter Kühlluft | 5500128839    | 10  | 04.12.2014  | 42              | 42                          | 0          |            |               | 0           | 0         |      | 0004 |
|      |            |                  |                        |               |     |             |                 |                             |            |            |               |             |           |      |      |

- Liste als PDF anzeigen und drucken (z.B. für Kommissionierung/Bereitstellung der Materialien)
- Download als CSV-Datei für die Übernahme in Excel
- Lieferavis nach Freischaltung durch Miele können die eingeteilten Mengen als Lieferavis bestätigt werden.

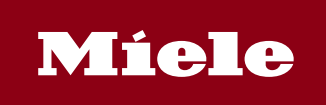

| Valid from: U1.01.2021 Valid until: N/A Version: 13.05.2019 | Gültig ab:<br>Valid from: | 01.01.2021 | Gültig bis:<br>Valid until: N/ | A Version<br>Version | n:<br>n: 13.05.2019 |
|-------------------------------------------------------------|---------------------------|------------|--------------------------------|----------------------|---------------------|
|-------------------------------------------------------------|---------------------------|------------|--------------------------------|----------------------|---------------------|

#### 7.1 Bestätigung der Mengen als Lieferavis

Die Positionen, die geliefert werden sollen, müssen differenziert nach Abladestelle (Werke, WE,

JIT) markiert werden. Diese werden durch Lieferavis in die Positionsübersicht übernommen, auf der die eingeteilten Mengen bestätigt werden können. Die offenen Mengen für Avisierung zum Liefertermin können mit der Bestätigung korrigiert werden, wobei Überlieferung und Veränderung des Liefertermins nicht möglich ist. Bei Bestätigung von Teilmengen als Liefermenge ist der zuständige Disponent bei Miele zu informieren.

| Mater            | ialbeda             | rfe<br>H | eine:   | s Liefer    | anten<br>eferavis 🕹 Liste | als PDF anzeigen 🛛 💫 L    | .ieferavis drucke | n 🧳   | 🛐 🚺 Dov                  | vnload als CSV-Datei | 7 2 1 18                    |                       | ) Download TXT- | File 🔒 🖶   |              |      |
|------------------|---------------------|----------|---------|-------------|---------------------------|---------------------------|-------------------|-------|--------------------------|----------------------|-----------------------------|-----------------------|-----------------|------------|--------------|------|
| Werk<br>Lieferar | 5795Uni             | cov Pr   | oduktio | nswerk (CZ) | R                         |                           |                   |       |                          |                      |                             |                       |                 |            |              |      |
| Datum<br>Anforde | 10.02.20<br>rer FAR | 15       |         |             | •                         |                           |                   |       |                          |                      |                             |                       |                 |            |              |      |
|                  |                     |          |         |             |                           |                           |                   |       |                          |                      |                             |                       |                 |            |              |      |
|                  | I de la constal     |          |         |             | Lange and                 | for a st                  | lane on a l       |       |                          |                      | and the second of           |                       | F               |            |              | 115  |
| Disp.            | RundWert            | LOrt     | Werk    | Material    | Lief. Materialnr          | Kurztext                  | Einkaufsbeleg     | Pos L | .ieferdatum <sup>-</sup> | ≈ gesamte Menge      | offene Menge für Avisierung | akt best Lieferschein | Ext.Lieferung   | Best Menge | Geliefert Fx | Steu |
| 550              | 75                  | 957      | 5795    | 05640881    | 12587120-145091           | Flusensieb Baugruppe      | 5500128835        | 10    | 18.08.2014               | 75                   | 75                          | 0                     |                 | 0          | 0            | 0004 |
|                  | 36                  | 957.     | 5795    | 06645820    | 12502169-145799           | Sockelblende              | 5500128843        | 10    |                          | 36                   | 36                          | 0                     |                 | 0          | 0            | 0004 |
| 550              |                     |          |         |             |                           |                           |                   |       |                          |                      |                             |                       |                 |            |              |      |
| 550<br>550       | 170                 | 957      | 5795    | 07212991    | 12527165-145093           | Schalterbl.Untert. BG 23' | 5500121730        | 10    |                          | 340                  | 340                         | 0                     |                 | 0          | 0            | 0004 |

| L | Liefermengen bestätigen                                                                                                    |           |                 |                  |             |            |      |       |                     |      |                  |             |  |  |  |
|---|----------------------------------------------------------------------------------------------------|-----------|-----------------|------------------|-------------|------------|------|-------|---------------------|------|------------------|-------------|--|--|--|
| Ę | 🔚 🛛 🚷 🚱 🚱 Hilfe 🛛 🐑 သ 🕼 🗱 Lieferavis mit Miele-Referenznummer 🛛 🛼 Lieferavis m. eigener Lieferscheinnummer 🗌 🕃 Alles markieren 🛛 🔂 A |           |                 |                  |             |            |      |       |                     |      |                  |             |  |  |  |
|   | W                                                                                                    | Lieferant | Material        | Lief. Materialnr | Lieferdatum | Bestell-Nr | Pos. | Eint. | offene Bestellmenge | ME . | Wareneingangsmen | Liefermenge |  |  |  |
|   | 57                                                                                                    | 00009110  | 00000000056408  | 12587120-145091  | 18.08.2014  | 55001288   | 10   | 47    | 75,000              | s    | 0,000            | 50,000      |  |  |  |
|   | 57                                                                                                    | 00009110  | 00000000066458  | 12502169-145799  | 18.08.2014  | 55001288   | 10   | 46    | 36,000              | s    | 0,000            | 36,000      |  |  |  |
|   | 57                                                                                                    | 00009110  | 000000000072129 | 12527165-145093  | 18.08.2014  | 55001217   | 10   | 32    | 340,000             | s    | 0,000            | 340,000     |  |  |  |

| Info | mation                                          | ×   |
|------|-------------------------------------------------|-----|
| 6    | Mengenabweichung! Bitte zuständigen Disponenten |     |
| Ĩ    | bei Miele verständigen                          |     |
|      |                                                 |     |
|      |                                                 | ✓ ? |

Die Positionen zur Buchung des Lieferavis müssen markiert werden.

🛃 Alles markieren 🛛 🔂 Alle Markierungen löschen

Wenn die lieferantenspezifische Lieferscheinnummer noch nicht vorliegt, wird das Lieferavis mit einer Miele-Referenznummer gebucht Lieferavis mit Miele-Referenznummer und als Lieferpapier ausgedruckt.

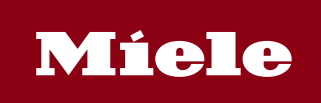

| Gültig<br>Valid fr | <sup>ab:</sup> 01<br><sup>.</sup> om:              | 01.20           | 21                               | Gültig bis:<br>Valid until:           | J/A             |                     | Version:<br>Version:        | 13.05.2019 |
|--------------------|----------------------------------------------------|-----------------|----------------------------------|---------------------------------------|-----------------|---------------------|-----------------------------|------------|
| Miele t            | oštovní přihrádka 4                                | 11 63 / 33275 G | sütersloh                        | Lieferav<br>Lieferant/Kunde<br>911001 | is              | Datum<br>10.02.2015 | 5                           |            |
| Segme              | ent 1<br>erská 1348                                |                 |                                  | Externe Lieferun                      | gsidentifikatio | n                   | Referenzbeleg<br>7000003850 |            |
| 783 91<br>Česká    | Sumperská 1348<br>783 91 Unicov<br>Česká republika |                 |                                  |                                       |                 | 7000038             | 350                         |            |
| Pos.               | Menge                                              | ME              | Materialnummer<br>Bezeichnung    | Bestellnummer                         | Position        | Einteilung          | COC-Nr                      |            |
| 0001               | 340                                                | ST              | 07212991<br>Schalterbl.Untert. I | 5500121730<br>BG 23° LW TR C          | 00010           | 0327                |                             |            |
| 0002               | 002 50 ST 05640881                                 |                 | 5500128835                       | 00010                                 | 0047            |                     |                             |            |
| 0003               | 36                                                 | ST              | 06645820<br>Sockelblende         | 5500128843                            | 00010           | 0046                |                             |            |

Der Miele-Referenzbeleg wird nach Rücksprung in die Bestellübersicht zu den bestätigten Positionen übernommen. Die bestätigten Mengen werden unmittelbar nach Buchung im Feld "aktuell bestätigte Menge" angezeigt und von reduzieren die "offene Menge für Avisierung". Wenn das Avis bei Miele im SAP vollständig gebucht ist, werden die aktuell bestätigten Mengen in das Feld " bestätigte Menge" überführt. Ab dann kann der zuständige Disponent bei Miele die bestätigten Mengen in der aktuellen Bedarfs-/Bestandsübersicht sehen und hat Transparenz über den Status der Lieferung.

| Werk | Material | Lief. Materialnr | Kurztext                  | Einkaufsbeleg | Pos | Lieferdatum* | ≖ gesamte Menge | offene Menge für Avisierung | aktuell bestätigte Menge | Lieferschein | Ext.Lieferungsident. | Bestätigte Menge | Geliefert Fx | Steu |
|------|----------|------------------|---------------------------|---------------|-----|--------------|-----------------|-----------------------------|--------------------------|--------------|----------------------|------------------|--------------|------|
| 5795 | 05640881 | 12587120-145091  | Flusensieb Baugruppe      | 5500128835    | 10  | 18.08.2014   | 75              | 25                          | 50                       | 7000003850   |                      | 0                | 0            | 0004 |
| 5795 | 06645820 | 12502169-145799  | Sockelblende              | 5500128843    | 10  |              | 36              | 0                           | 36                       | 7000003850   |                      | 0                | 0            | 0004 |
| 5795 | 07212991 | 12527165-145093  | Schalterbl.Untert. BG 23* | 5500121730    | 10  |              | 340             | 0                           | 340                      | 700003850    |                      | 0                | 0            | 0004 |

#### Der Lieferschein mit dem Miele-Referenzbeleg ist der Ware in jedem Fall beizufügen. Das <mark>gilt</mark> auch, wenn ein lieferantespezifischer Lieferschein zusätzlich mit der Ware mitgeliefert wird.

Liegt die lieferantenspezifische Lieferscheinnummer bei der Bestätigung schon vor, kann diese in einem zusätzlichen Feld mit der Avisierung mitgegeben werden <sup>Lieferavis m. eigener Lieferscheinnummer</sup>. Das Lieferavis wird mit der externen Lieferscheinnummer UND dem Miele-Referenzbeleg gebucht und als Lieferpapier gedruckt.

| L | Liefermengen bestätigen |           |                 |               |           |                     |              |                         |       |                           |        |                   |                |  |
|---|-------------------------|-----------|-----------------|---------------|-----------|---------------------|--------------|-------------------------|-------|---------------------------|--------|-------------------|----------------|--|
| Ŀ |                         | 8         | 😪 Hilfe 🏝 📍     | 1             | þ 🔒 L     | ieferavis mit Miel. | e-Referenznu | mmer                    |       | g Lieferavis m. eigener L | iefers | cheinnummer 🛛 🕃 A | lles markieren |  |
|   | W                       | Lieferant | Material        | Lief. Materia | alnr      | Lieferdatum         | Bestell-Nr   | Pos.                    | Eint. | offene Bestellmenge       | ME     | Wareneingangsmen. | Liefermenge    |  |
|   | 57                      | 00009110  | 000000000060224 | 12511178-1    | 145051    | 19.08.2014          | 55001252     | 10                      | 87    | 450,000                   | s      | 0,000             | 450,000        |  |
|   | 57                      | 00009110  | 000000000067931 | 12510169-1    | 145046    | 19.08.2014          | 55001217     | 10                      | 11    | 576,000                   | s      | 0,000             | 576,000        |  |
|   | 57                      | 00009110  | 000000000072129 | 12527165-1    | 145093    | 19.08.2014          | 55001217     | 10                      | 32    | 170,000                   | s      | 0,000             | 170,000        |  |
|   | 57                      | 00009110  | 000000000072605 | 12507165-1    | 145061    | 19.08.2014          | 55001217     | 10                      | 15    | 672,000                   | s      | 0,000             | 672,000        |  |
|   |                         |           |                 |               | Eigene    | e Lieferschei       | nnummer      | ×                       |       |                           |        |                   |                |  |
|   |                         |           |                 |               | Ext.Liefe | erung               | Liefersche   | in-Nr.)                 | lefer | ant                       |        |                   |                |  |
|   |                         |           |                 |               |           |                     |              |                         |       |                           |        |                   |                |  |
|   |                         |           |                 |               |           |                     |              |                         |       |                           |        |                   |                |  |
|   |                         |           |                 |               |           |                     |              | <ul> <li>✓ ×</li> </ul> |       |                           |        |                   |                |  |
|   |                         |           |                 |               |           |                     |              |                         |       |                           |        |                   |                |  |

| Lieferavis                       |                 |
|----------------------------------|-----------------|
| Lieferant/Kunde                  | Datum           |
| 911001                           | 10.02.2015      |
| Externe Lieferungsidentifikation | n Referenzbeleg |
| Lieferschein-Nr. Lieferan        | t 7000003851    |
|                                  | 7000003851      |

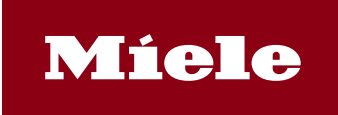

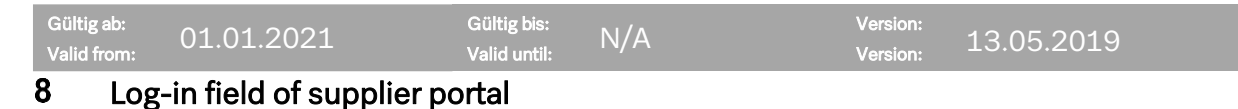

You can enter the Miele supplier portal by going to *www.miele.de* and following the "Miele supplier" link. You can also enter the portal directly at *www.einkauf.miele.de*.

| Startseite > Login > Operatives Beschaffungsportal                                                                                                    |
|----------------------------------------------------------------------------------------------------|
| Willkommen im Miele Lieferantenportal                                                                                                    |
| Die Nutzung des Lieferantenportals erfolgt ausschließlich auf Grundlage der Nutzungsbestimmungen für das Miele<br>Lieferantenportal (Stand: September 2006). Hier können Sie sich über die <u>Nutzungsbestimmungen</u> informieren. |
| Zur Anmeldung am Lieferantenportal folgen Sie bitte dem Link:                                                                                                    |
| Miele-Lieferantenportal 3                                                                                                    |
| Detaillierte Benutzerhinweise entnehmen Sie bitte der <u>Anwenderdokumentation</u> . Hier finden Sie auch Hinweise bei<br>Problemen mit bestimmten Internetbrowsern.                                                                |
| Für den Download von CAD-Daten, nutzen Sie bitte den speziellen Link zu unserem Windows Sharepoint Service, der Ihnen<br>per Mail zugesandt wurde. Diesen Zugang finden Sie nicht öffentlich auf unserer Homepage!                  |
| Bei Problemen und Fragen wenden Sie sich bitte an Rufnummer 05241/89-2828.                                                                                                    |

Follow the link to the entry page of our portal, where you will see the following screen:

1: This link opens the terms and conditions of access to the Miele supplier portal in pdf

format. 2: This link opens the log-in screen for the portal.

3: This link opens the user documentation.

Follow the link to "Miele supplier portal" to open the log-in window.

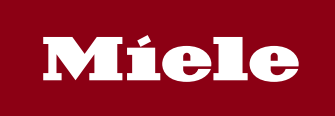

| iltig ab:<br>lid from: | 01.01.2021             | Gültig bis:<br>Valid until: | N/A                | Version:<br>Version: | 13.05.2019 |
|------------------------|------------------------|-----------------------------|--------------------|----------------------|------------|
|                        |                        |                             | N                  | <b>fiele</b>         |            |
| _                      |                        |                             |                    |                      |            |
| N                      | Aiele Internet Re      | egistration                 | l                  |                      |            |
|                        | I would like to change | ge my password              | after registration |                      |            |
|                        | User name:             |                             |                    |                      |            |
|                        | Password:              |                             |                    |                      |            |
|                        |                        | For                         | got your passw     | ord?                 |            |
|                        |                        |                             | Log                | On                   |            |
|                        |                        |                             |                    |                      |            |

Please enter your user name and your password; note that the user name and password are case-sensitive. Click on the "Log-in" button. The first time you log in you will be prompted to change your password.

You can also change your password after logging in by ticking the checkbox "I want to change my password after log-in".

If you have forgotten your password, please click on the "Forgotten your password?" link. You will receive an e-mail with your new password. However, this is only possible if you use the e- mail address registered with Miele.

Note:

The password must have at least eight characters.

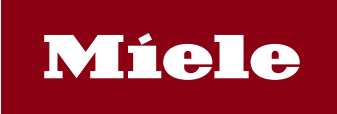

| Gültig ab:  | 01 01 2021 | Gültig bis:  | ΝΙ/Λ | Version: |            |
|-------------|------------|--------------|------|----------|------------|
| Valid from: | 01.01.2021 | Valid until: | IN/A | Version: | 13.05.2019 |

After log-in, you will see a summary of the available evaluations. They may be different depending on the user. Two examples are shown here:

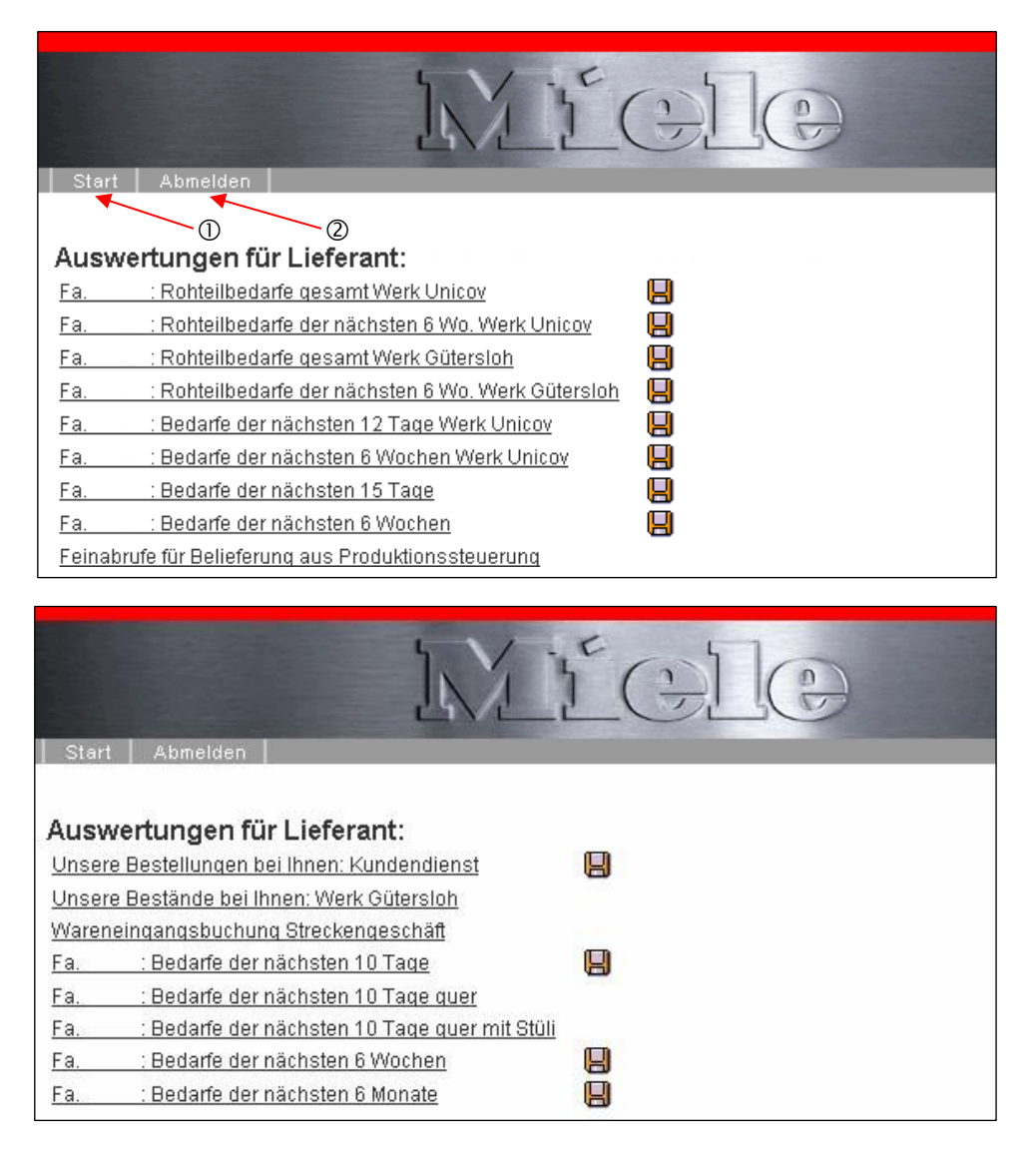

Press "Start" (1) to return to this view from other views.

On completion of your evaluations, please press "Log-out" (2) to log out of the portal.

The summary shows the available evaluations that are enabled for you and a link to the daily call-offs from the production control system, if you have the applicable authorisation.

#### Note:

• If a plant is not specified, the evaluation is for the Gütersloh plant.

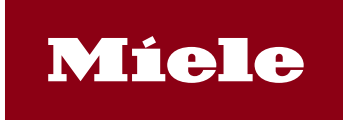

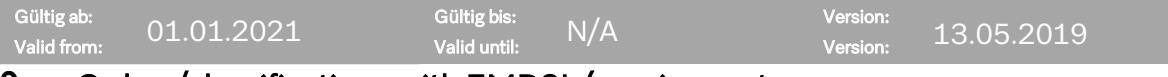

# **9** Orders/classifications with ZMD2L (requirements with loading devices)

Order quantities or classifications can be selected individually per plant and period with the ZMD2L transaction. The creditor number is already populated on log-in to the portal.

#### **Report for supplier**

Material requirements of supplier with loading devices

| Mater                | ial requirements o          | f supplie | er with        | n Ioa    | ding dev  | ices    |               |              |            |
|----------------------|-----------------------------|-----------|----------------|----------|-----------|---------|---------------|--------------|------------|
| Plant                |                             | 5795      | <del>(</del> — | 2        |           |         |               |              |            |
| Delivery<br>Calender | date<br>r week (WW.YYYY)    | 402014    |                | to<br>to | 502014    |         | <u>₽</u>      |              |            |
| display-<br>Layout   | format                      | /LIEF1    | đ              | 4        | _         |         |               |              |            |
| Select               | . production plant (1       | )         | •              |          |           |         |               |              |            |
| 5                    |                             |           |                |          |           |         |               |              |            |
|                      | Name 1                      |           |                |          |           |         |               |              |            |
| 1140                 | GT Zentralbereich (DE)      |           |                |          |           |         |               |              |            |
| 1141                 | GT Gerätefertigung (DE)     |           |                |          |           |         |               |              |            |
| 1142                 | GT Electronic (DE)          |           |                |          |           |         |               |              |            |
| 1143                 | GT KD-Beschaffung (DE)      |           |                |          |           |         |               |              |            |
| 1144                 | GT OEM (DE)                 |           |                |          |           |         |               |              |            |
| 1145                 | GT KD-Vermarktung (DE)      |           |                | La       | iyout (1) |         |               |              |            |
| 1146                 | GT IT Print- und Postservic | e         |                | (        | Res       | tricti  | ons           |              |            |
| 1149                 | Streckengeschäft HAWA (E    | )E)       |                |          |           |         |               |              |            |
| 1150                 | BI Produktionswerk (DE)     |           |                | L        | m m       |         |               |              |            |
| 1155                 | EU Produktionswerk (DE)     |           |                | L        | ayout     | Layout  | description   |              |            |
| 1160                 | LE Produktionswerk (DE)     |           |                |          | LIEF1     | supplie | er default la | yout for cor | nfirmation |
| 1165                 | WF Produktionswerk (DE)     |           |                |          | LIEF2     | sched   | uled quantit  | y with loadi | ng device  |
| 1170                 | OE Produktionswerk (DE)     |           |                |          | LIEF3     |         |               |              |            |
| 3075                 | Imperial Bünde              |           |                | 1        | LIEF4     |         |               |              |            |
| 3076                 | Imperial Arnsberg           |           |                | Γ.       | /1 IFFE   |         |               |              |            |

The plant numbers and the display layout can be selected with the selection dropdown box. When entering the plant number, multiple plants can be selected at the same time (multiple selections). The period of delivery schedules can be selected by actual delivery dates or calendar weeks. The order dates can be called for long-term horizon for support with manufacturing control and material procurement and also short-term delivery dates for supply.

The list is started with

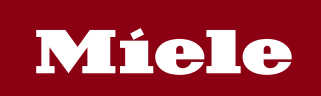

| Gül<br>Vali                          | tig ab<br>d fror         | n:               |         | 01.(        | )1.202                | 1 <sup>6</sup><br>v               | iültig bis<br>alid until | :    | N/A           |               |                                | Versior<br>Versior | 1:<br>1: - | 13.05.201               | 9             |        |    |               |
|--------------------------------------|--------------------------|------------------|---------|-------------|-----------------------|-----------------------------------|--------------------------|------|---------------|---------------|--------------------------------|--------------------|------------|-------------------------|---------------|--------|----|---------------|
| Mater                                | rial re                  | auir             | eme     | ents of     | supplier              |                                   |                          |      |               |               |                                |                    |            |                         |               |        |    |               |
|                                      |                          |                  | help    | 1 M I 💀     | Delivery notification | 💫 List as PDF 🔒 Print del         | very notification        | Ð    | Download      | i as CSV-file | V 7 2 <u>%</u> E               | 1                  | 1 🕒 D      | ownload as txt-file 🚨 🍹 | 7             |        |    |               |
| Plant:<br>Supplie<br>Date:<br>Reques | 5795<br>19.0<br>ter: FAR | Unicov<br>2.2015 | / Prodi | uktionswerk | (CZ)                  |                                   |                          |      |               |               |                                |                    |            |                         |               |        |    |               |
| 1 MR                                 | Round                    | SLoc             | Pint    | Material    | Vendor Mat. No.       | Short Text                        | Purch.Doc.               | Item | Delivery Date | sched.Qty     | open quantity for confirmation | CurConfQty         | Ref. doc.  | External Delivery ID    | Committed Qty | GR Qty | Fx | Conf. Control |
| 550                                  | 76                       |                  | 579     | 05541641    |                       | Adapter Einfüllring               | 5500121731               | 10   | 14.08.2014    | 228           | 0                              | 0                  | 700000374  |                         | 228           | 0      | х  | 0004          |
| 550                                  | 42                       | 957              | 579     | 05699604    | 12510852-145067       | Gebläsegitter Kühlluft            | 5500128839               | 10   |               | 42            | 0                              | 0                  | 700000374  |                         | 42            | 0      | х  | 0004          |
| 550                                  | 36                       | 957              | 579     | 05981631    | 12502852-145037       | Sockelblende zermattsilber PT C   | 5500128840               | 10   |               | 36            | 0                              | 0                  | 700000374  |                         | 36            | 0      | х  | 0004          |
| 550                                  | 42                       | 957              | 579     | 05985951    | 10742852-145041       | Montageklappe zermattsilber       | 5500128841               | 10   |               | 42            | 0                              | 0                  | 700000374  |                         | 42            | 0      | х  | 0004          |
| 550                                  | 450                      | 957              | 579     | 06022480    | 12511178-145051       | Halterung Druckschlauch TR        | 5500125263               | 10   |               | 1.800         | 0                              | 0                  | 700000374  |                         | 900           | 900    | х  | 0004          |
| 550                                  | 188                      | 957              | 579     | 06644942    | 10717169-145052       | Schalterbl.Untert. lotosweiß      | 5500121737               | 10   |               | 188           | 0                              | 0                  | 700000374  |                         | 188           | 0      | х  | 0004          |
| 550                                  | 908                      | 957              | 579     | 07091427    | 12525165A             | Griffplatte BG 23° LW TR          | 5500121732               | 10   |               | 908           | 0                              | 0                  | 700000374  |                         | 908           | 0      | х  | 0004          |
| 550                                  | 672                      | 957              | 579     | 07260581    | 12507165-145061       | Montageklappe vorn lows           | 5500121733               | 10   |               | 672           | 0                              | 0                  | 700000374  |                         | 672           | 0      | х  | 0004          |
| 550                                  | 170                      | 957              | 579     | 09064691    |                       | Schalterbl.Untert. BG 23" LW USA  | 5500126461               | 10   |               | 170           | 0                              | 0                  | 700000374  |                         | 170           | 0      | х  | 0004          |
| 550                                  | 450                      | 957              | 579     | 06022480    | 12511178-145051       | Halterung Druckschlauch TR        | 5500125263               | 10   | 15.08.2014    | 450           | 0                              | 450                | 70000384   | Test AF                 | 0             | 0      | х  | 0004          |
| 550                                  | 36                       | 957              | 579     | 06645820    | 12502169-145799       | Sockelblende                      | 5500128843               | 10   |               | 36            | 0                              | 36                 | 70000384   | Test AF                 | 0             | 0      | х  | 0004          |
| 550                                  | 170                      | 957              | 579     | 07212991    | 12527165-145093       | Schalterbl.Untert. BG 23* LW TR ( | 5500121730               | 10   |               | 510           | 0                              | 510                | 70000384   | Test AF                 | 0             | 0      | х  | 0004          |
| 530                                  | 128                      | 957              | 579     | 09388920    | 12683162-145085       | KB Flusensieb lotosweiß           | 5500122124               | 10   |               | 640           | 0                              | 640                | 70000384   | Test AF                 | 0             | 0      | х  | 0004          |

The fields are generally self-explanatory. The open quantity for confirmation at the due date is relevant for delivery. The open quantity for confirmation is calculated by deducting the partially delivered quantities (posted receivables) and the confirmed quantity from the total scheduled quantity. Previously confirmed partial quantities are displayed with Miele reference and external delivery slip number.

open quantity for confirmation = total scheduled quantity - delivered quantity - confirmed

quantity The list can be interactively edited.

- Filter values (e.g. by storage location for JIT delivery) by marking the column and importing the desired filter value
- Get intermediate totals (total by material numbers) by marking the column and calculating. This is particularly useful for production planning and if applicable material procurement over extended periods.

| Plant | Material 📍 | Vendor Mat. No.                | Short Text             | Purch.Doc. | Item | Delivery Date | E   | sched.Qty | open quantity for confirmation | CurConfQty | Ref. doc. | External Delivery ID | Comm. Qty | GR Qty |
|-------|------------|--------------------------------|------------------------|------------|------|---------------|-----|-----------|--------------------------------|------------|-----------|----------------------|-----------|--------|
| 5795  | 05699604   | 12510852-145067                | Gebläsegitter Kühlluft | 5500128839 | 10   | 14.08.2014    |     | 42        | 0                              | 0          | 700000374 |                      | 42        | 0      |
| 5795  |            | 12510852- <mark>1</mark> 45067 | Gebläsegitter Kühlluft | 5500128839 | 10   | 21.08.2014    |     | 42        | 42                             | 0          |           |                      | 0         | 0      |
| 5795  |            | 12510852-145067                | Gebläsegitter Kühlluft | 5500128839 | 10   | 18.09.2014    |     | 42        | 42                             | 0          |           |                      | 0         | 0      |
| 5795  |            | 12510852-145067                | Gebläsegitter Kühlluft | 5500128839 | 10   | 16.10.2014    |     | 42        | 42                             | 0          |           |                      | 0         | 0      |
| 5795  |            | 12510852-145067                | Gebläsegitter Kühlluft | 5500128839 | 10   | 30.10.2014    |     | 42        | 42                             | 0          |           |                      | 0         | 0      |
| 5795  |            | 12510852-145067                | Gebläsegitter Kühlluft | 5500128839 | 10   | 20.11.2014    |     | 42        | 42                             | 0          |           |                      | 0         | 0      |
| 5795  |            | 12510852-145067                | Gebläsegitter Kühlluft | 5500128839 | 10   | 04.12.2014    |     | 42        | 42                             | 0          |           |                      | 0         | 0      |
|       | 05600604   |                                |                        |            |      |               | 192 | 204       |                                |            |           |                      |           |        |

- List as PDF and print (e.g. useful for picking and provision of materials for shipping)
- Download as CSV-file for import into Excel
  - Belivery notification after release by Miele they can be confirmed as delivery document.

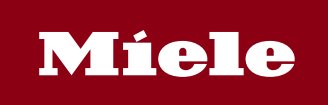

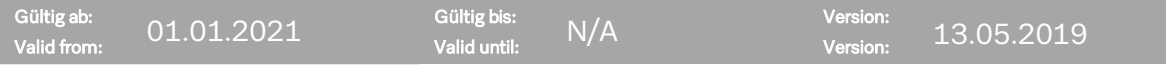

#### 9.1 Confirmation of quantities as delivery document

The items that are to be delivered must be marked as classified by unloading location (plants,

WE, JIT). They are imported into the item summary by Belivery notification, at which the classified quantities can be confirmed. The quantities from the classifications by delivery date can be corrected with the confirmation, where the delivery date and the confirmation of additional quantity at the date is not possible. If only partial quantities are confirmed as delivery quantity, the applicable dispatcher at Miele must be informed.

| Mate                               | rial requ                                   | iren                  | nent     | s of sup    | oplier          | Liston PDE                   | livery polificatio |      | Th Ro Down  | pland on CSI | 510  |                               | -TH   |                 | Developed on ht file |                   |           |      |
|------------------------------------|---------------------------------------------|-----------------------|----------|-------------|-----------------|------------------------------|--------------------|------|-------------|--------------|------|-------------------------------|-------|-----------------|----------------------|-------------------|-----------|------|
| Plant:<br>Suppli<br>Date:<br>Reque | 5795Uni<br>911001E<br>19.02.20<br>ster: FAR | cov Pro<br>Elco<br>15 | oduktior | Iswerk (CZ) | N N             | Ustes FUF                    | invery nouncatio   |      | <u> </u>    |              |      |                               |       |                 | Download as Lichite  |                   |           |      |
| 1 MR                               | Round val.                                  | SLoc                  | Plant    | Material    | Vendor Mat. No. | Short Text                   | Purch.Doc.         | Item | Delivery D* | s sched      | ty o | pen quantity for confirmation | CurCo | nfQty Ref. doc. | External Delivery ID | <br>Committed Qty | GR Qty Fx | Ctr. |
| 550                                | 76                                          |                       | 5795     | 05541641    |                 | Adapter Einfüllring          | 5500121731         | 10   | 28.08.2014  |              | 52   | 152                           |       | 0               |                      | 0                 | 0         | 0004 |
| 550                                | 75                                          | 957                   | 5795     | 05640881    | 12587120-145091 | Flusensieb Baugruppe         | 5500128835         | 10   |             |              | 5    | 75                            |       | 0               |                      | 0                 | 0         | 0004 |
| 550                                | 188                                         | 957                   | 5795     | 05982523    | 10717852-145185 | Schalterbl.Untert. Edelstahl | 5500129193         | 10   |             |              | 88   | 188                           |       | 0               |                      | 0                 | 0         | 0004 |

| D | elive | ry quan   | tity confirmati   | on   |            |                   |         |         |                     |        |                            |              |                 |
|---|-------|-----------|-------------------|------|------------|-------------------|---------|---------|---------------------|--------|----------------------------|--------------|-----------------|
|   | 5     |           | Help 🎦 🐴          |      | Deliv      | very notificat. w | ith Mie | le refe | rence 🔛 Delive      | ry not | ification with own Del. No | e 🖪 Mark all | Clear all marks |
|   | PInt  | Supplier  | Material          | V    | deli. Date | Purch. Ord        | Pos.    | Sc      | open qty. for conf. |        | . Qauntity GR              | Deliv. quan  | Be              |
|   | 5795  | 000091100 | 00000000005541641 |      | 28.08.2014 | 550012173         | 10      | 18      | 152,000             | S      | 0,000                      | 100,000      | 0               |
|   | 5795  | 000091100 | 00000000005640881 |      | 28.08.2014 | 550012883         | 10      | 30      | 75,000              | S      | 0,000                      | 75,000       | 0               |
|   | 5795  | 000091100 | 00000000005982523 | •••• | 28.08.2014 | 550012919         | 10      | 30      | 188,000             | S      | 0,000                      | 188,000      | 0               |

| Info       | rmation                                            | ×   |
|------------|----------------------------------------------------|-----|
| <b>(</b> ) | Quantity variance! please get in contact with your |     |
| -          | responsible scheduler                              |     |
|            |                                                    |     |
|            |                                                    | ✓ 📀 |

The items for posting the delivery document must be marked.

🚯 Mark all

If the supplier-specific delivery note number is not available yet, the delivery document is posted with a Miele reference number and printed out as a delivery paper.

Delivery notificat. with Miele reference

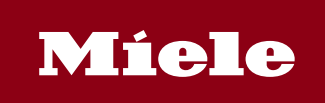

| Gülti<br>Valid                     | ig ab:<br>I from:                             | 01.01            | .2021                                                        | Gültig<br>Valid u                                                  | bis:<br>Intil: | N/               | A                         | Version:<br>Version: | 13.05.2019 |
|------------------------------------|-----------------------------------------------|------------------|--------------------------------------------------------------|--------------------------------------------------------------------|----------------|------------------|---------------------------|----------------------|------------|
| Elco / Po<br><br>Miele to<br>Segme | oštovní přihrádka 4<br>echnika s.r.o.<br>nt 1 | 11 63 / 33275 Gi | ütersloh                                                     | Delivery no<br>Supplier/Customer<br>911001<br>External delivery no | otice          | Date<br>19 Feb 2 | 015<br>Reference Document |                      |            |
| Sumpe<br>783 91<br>Česká i         | rská 1348<br>Unicov<br>republika              |                  |                                                              |                                                                    |                | 700000           | 3860                      |                      |            |
| Pos.                               | Quantity                                      | Unit             | Material Purch<br>Description                                | asing Document                                                     | Item S         | Sch. Line        | COC-No                    |                      |            |
| 0001                               | 100                                           | ST               | 05541641<br>Adapter Einfüllring                              | 5500121731                                                         | 00010          | 0188             |                           |                      |            |
| 0002                               | 75                                            | ST               | 05640881                                                     | 5500128835                                                         | 00010          | 0030             |                           |                      |            |
| 0003                               | 188                                           | ST               | Flusensieb Baugruppe<br>05982523<br>Schalterbl.Untert. Edels | 5500129193<br>tahl BG                                              | 00010          | 0030             |                           |                      |            |

The Miele reference voucher is imported to the confirmed items after jumping back to the order summary. The confirmed quantities are current visible after booking in the field "current confirmed quantities" and reduces the "open quantities for confirmation". If the delivery advice is completely booked in the Miele SAP-system the current confirmed quantities will be transformed in the column "confirmed quantities". When the quantity is booked, the responsible dispatcher is able to see the confirmed quantities in his material demand-list and to look on the supply chain.

| Material                | Vendor Mat. No. | Short Text                 | Purch.Doc. | ltem | Delivery Date | sched.Qty | open quantity for confirmation | current conf. qty. | Ref. doc.  | External Delivery ID | Comm. Qty | Delivered |
|-------------------------|-----------------|----------------------------|------------|------|---------------|-----------|--------------------------------|--------------------|------------|----------------------|-----------|-----------|
| 055 <mark>41</mark> 641 |                 | Adapter Einfüllring        | 5500121731 | 10   | 28.08.2014    | 152       | 52                             | 100                | 700003860  |                      | 0         | 0         |
| 05640881                | 12587120-145091 | Flusensieb Baugruppe       | 5500128835 | 10   |               | 75        | 0                              | 75                 | 700003860  |                      | 0         | 0         |
| 05982523                | 10717852-145185 | Schalterbl.Untert. Edelsti | 5500129193 | 10   |               | 188       | 0                              | 188                | 7000003.50 |                      | 0         | 0         |

The delivery note with the Miele reference voucher must always be attached to the goods. This is also applicable if a supplier-specific delivery note is also delivered with the goods.

If the supplier-specific delivery note number is already available at confirmation, it can be supplied with the notice in an additional field.

Le Delivery notification with own Del. Note

The delivery notice is posted with the external delivery note number AND the Miele reference voucher and printed as delivery paper.

| Deliver | ry quar   | ntity confirma    | tion  |                |                      |                  |      |          |                       |         |                |                 |
|---------|-----------|-------------------|-------|----------------|----------------------|------------------|------|----------|-----------------------|---------|----------------|-----------------|
|         |           | Help 🎦 🎦          |       | 🖏 🔜 Deli       | very notificat. with | Miele reference  |      | Delivery | notification with own | Del. No | ote 🔀 Mark all | Clear all marks |
| Plnt S  | upplier   | Material          | Vendo | r Material No. | deli. Date           | Purch. Ord       | Pos. | Sched    | open qty. for cont    | Or F    | Qauntity GR    | Deliv. quan     |
| 5795 (  | 000091100 | 00000000009388920 | 12683 | 162-145085     | 29.08.2014           | 550012212        | 10   | 149      | 1.024,000             | ST      | 0,000          | 1.024,000       |
|         |           |                   |       | Own deli       | very note n          | umber            |      |          | ×                     |         |                |                 |
|         |           |                   |       | Ext. Deliver   | у                    | own delivery nun | nber |          |                       |         |                |                 |
|         |           |                   |       |                |                      |                  |      |          |                       |         |                |                 |
|         |           |                   |       |                |                      |                  |      |          |                       |         |                |                 |
|         |           |                   |       |                |                      |                  |      |          | 1 *                   |         |                |                 |

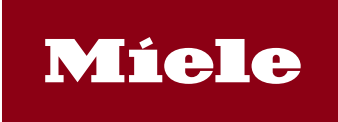

| Gültig ab:  | 01.01.2021 | Gültig bis:      | Version:            |
|-------------|------------|------------------|---------------------|
| Valid from: |            | Valid until: N/A | Version: 13.05.2019 |
| 4.0         |            |                  |                     |

#### **10** Settings Internet Browser

For the right display you have to set the security level to "medium-high".

| Ir | nternet Options                                                                                                    |
|----|----------------------------------------------------------------------------------------------------|
|    | General Security Privacy Content Connections Programs Advanced                                                                                                    |
|    |                                                                                                    |
|    | Select a zone to view or change security settings.                                                                                                    |
|    |                                                                                                    |
|    | Internet Local intranet Trusted sites R -                                                                                                    |
|    | 4 III I                                                                                                    |
|    | Internet This zone is for Internet websites, except those listed in trusted and Sites                                                                                                    |
|    | Security level for this zone                                                                                                    |
|    | Allowed levels for this zone. Medium to Link                                                                                                    |
|    | Allowed levels for this zone. Medium to High     Appropriate for most websites     Prompts before downloading potentially unsafe content     Unsigned ActiveX controls will not be downloaded |
|    | ✓ Enable Protected Mode (requires restarting Internet Explorer)                                                                                                    |
|    | Custom level Default level                                                                                                    |
|    | Reset all zones to default level                                                                                                    |
|    | Some <u>settings</u> are managed by your system administrator.                                                                                                    |
|    | OK Cancel Apply                                                                                                    |

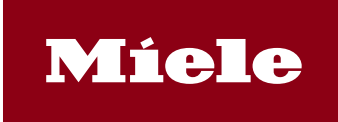

| Gültig ab:<br>Valid from: 01.01.2021 | Gültig bis:<br>Valid until: | N/A | Version:<br>Version: | 13.05.2019 |
|--------------------------------------|-----------------------------|-----|----------------------|------------|
| 10.1 Internet Explorer 11            |                             |     |                      |            |

For the correct display you have to add miele.de to the Compatibility View.

|   |                             | <u>w</u> w |
|---|-----------------------------|------------|
|   | Print                       |            |
| _ | File                        |            |
|   | Zoom (125%)                 |            |
|   | Safety                      | 1          |
|   | Add site to Start many      |            |
|   | Add site to start menu      |            |
|   | View downloads              | Ctrl+J     |
|   | Manage add-ons              |            |
|   | F12 Developer Tools         |            |
|   | Go to pinned sites          |            |
|   | Compatibility View settings |            |
|   | Report website problems     |            |
|   | report website problems     |            |
|   | Internet options            |            |
|   | About Internet Explorer     |            |

| Compatibility View Settings                                    | ×       |
|----------------------------------------------------------------|---------|
| Change Compatibility View Settings                             |         |
| Add this website:                                              |         |
|                                                                | Add     |
| Websites you've added to Compatibility View:                   |         |
| miele.de                                                       | Remove  |
|                                                                |         |
|                                                                |         |
| Display intranet sites in compatibility view                   |         |
| Use Microsoft compatibility lists                              |         |
| Learn more by reading the <u>internet Explorer privacy sta</u> | acement |
|                                                                | Close   |

For the correct display you have to turn on the pop-up-blocker. Under exceptions: www3.miele.de

|                                                                                                    | nt 🛪 🏶 |
|----------------------------------------------------------------------------------------------------|--------|
| Print<br>File<br>Zoom (125%)<br>Safety                                                                                                 | )<br>  |
| Add site to Start menu<br>View downloads<br>Manage add-ons<br>F12 Developer Tools<br>Go to pinned sites<br>Compatibility View settings | Ctrl+J |
| Report website problems<br>Internet options<br>About Internet Explorer                                                                 |        |

| Internet Options                                                                                                    | ?     | X    |  |  |  |
|----------------------------------------------------------------------------------------------------|-------|------|--|--|--|
| General Security Privacy Content Connections Programs Adv                                                                                                    | anced |      |  |  |  |
| Settings                                                                                                    |       | - 1  |  |  |  |
| Select a setting for the Internet zone.                                                                                                    |       |      |  |  |  |
| Medium                                                                                                    |       |      |  |  |  |
| Blocks third-party cookies that do not have a compact<br>privacy policy     Blocks third-party cookies that save information that can<br>be used to contact you without your explicit consent     Restricts first-party cookies that save information that can<br>be used to contact you without your implicit consent |       |      |  |  |  |
| Sites Import Advanced Def                                                                                                    | ault  |      |  |  |  |
| Location                                                                                                    |       | - 11 |  |  |  |
| Never allow websites to request your Clear                                                                                                    | Sites |      |  |  |  |
| Pop-up Blocker                                                                                                    |       | - 11 |  |  |  |
| Turn on Pop-up Blocker Set                                                                                                    | tings |      |  |  |  |
| InPrivate                                                                                                    |       |      |  |  |  |
| Disable toolbars and extensions when InPrivate Browsing starts                                                                                                    |       |      |  |  |  |
| OK Cancel Apply                                                                                                    |       |      |  |  |  |

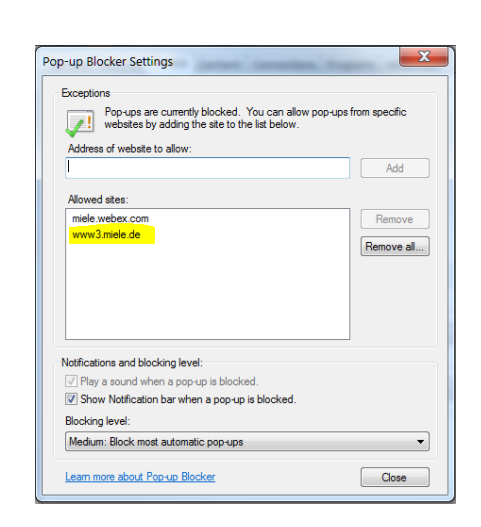

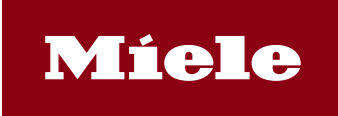

| Gültig ab:             | Gültig bis:      | Version:     | 05.2019 |
|------------------------|------------------|--------------|---------|
| Valid from: 01.01.2021 | Valid until: N/A | Version: 13. |         |
|                        |                  |              |         |

#### **10.2** Google Chrome

# For the correct display you have to turn on the pop-up-blocker. Under exceptions: www3.miele.de

- 1. In the top-right corner of the browser window, click the Chrome menu
- 2. Select Settings.
- 3. Click Show advanced settings.
- 4. Under "Privacy," click the **Content settings** button.
- 5. Under "Pop-ups," select **Do not allow any site to show pop-ups (recommended)**
- 6. Manage exceptions

- Allow all sites to show pop-ups
- Do not allow any site to show pop-ups (recommended)

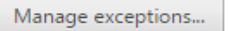

| Pop-up exceptions | ×         |
|-------------------|-----------|
| Hostname pattern  | Behaviour |
| www3.miele.de     | Allow     |
| [*.]sample.co.uk  | Allow     |
|                   |           |
|                   |           |
|                   |           |
|                   |           |
|                   |           |
| Learn more        | Finished  |

#### Referenzen/References:

Anlagen/Enclosures: